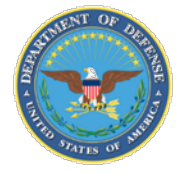

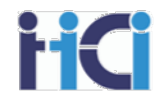

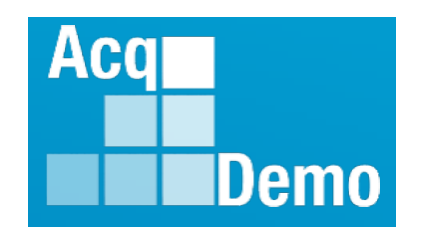

# Advanced Features of CMS Spreadsheets for Pay Pool Administrators

DoD Civilian Acquisition Workforce Personnel Demonstration Project (AcqDemo)

Presented by the AcqDemo Program Office

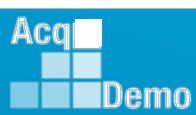

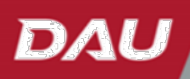

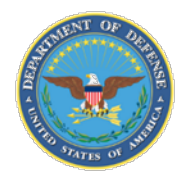

Demo

# Administration, Expectations, and Parking Lot

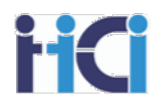

- Administration
  - Sign in
  - Course timing
  - Introductions
  - Expectations
  - Parking Lot
- Ground Rules and Logistics
  - Mute computer and/or phone as needed
  - Do not place your phone on hold if receiving training via VTC
  - Breaks
- Questions and Parking Lot review

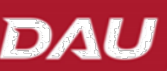

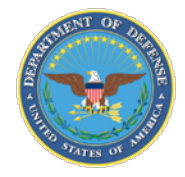

# **Course Objectives**

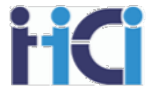

At the completion of this course, participants will:

- Understand the options available on the Parameters Tab
- Learn how to use the tools available on the CMS spreadsheet to adjust compensation
  - CA Proration, CRI & CA Overrides, Rollover CRI to CA, Discretionary Pay, Split % to Basic Pay
- Learn to how to deal with common issues that will affect your pay pool results
- Understand some common anomalies to look for in your pay pool results

#### ~Note~

This course goes through many options for the CMS Spreadsheet that your pay pool may or may not be using. Consult your pay pools business rules for proper use of any of these features.

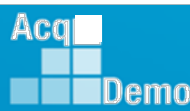

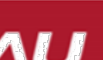

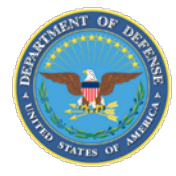

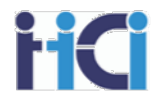

# **Pay Pool Process**

# **Compensation Management Process**

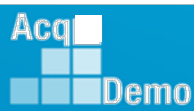

www.DAU.edu | www.hci.mil | acqdemo.hci.mil

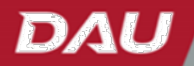

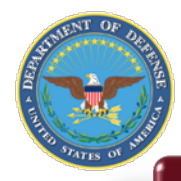

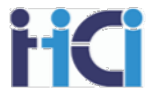

#### There are two phases to Compensation Management in the Full Pay Pool

#### Phase 1 - Recertify Sub Pay Pool Results

This first phase is necessary if the Pay Pool has Sub Pay Pools. If a Pay Pool has no Sub Pay Pools, you would follow the Sub Pay Pool process to certify the scores. Since this is the first time that all the employees' scores have been brought together, the pay pool needs to certify that contributions are being valued equally across the pay pool. This is done by comparing the value of contributions assigned by scores from various sub pools.

#### Phase 2 - Make Compensation Adjustments

Once the scores have been certified, we then look at the payout results. The Pay Pool must now consider their compensation strategy when making decisions for individual compensation. Is an employee rising too fast through their salary range? Should some of the employee's CRI be forcibly rolled over to CA? Is the compensation enough to retain and motivate the employee? If used, do Cash Differentials need to be adjusted?

It is important to know what compensation options are available in your business rules and compensation strategy.

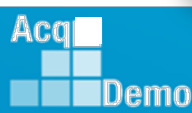

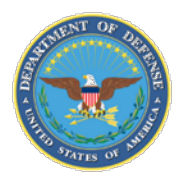

Demo

# The Integrated Pay Schedule – The "Rails"

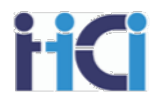

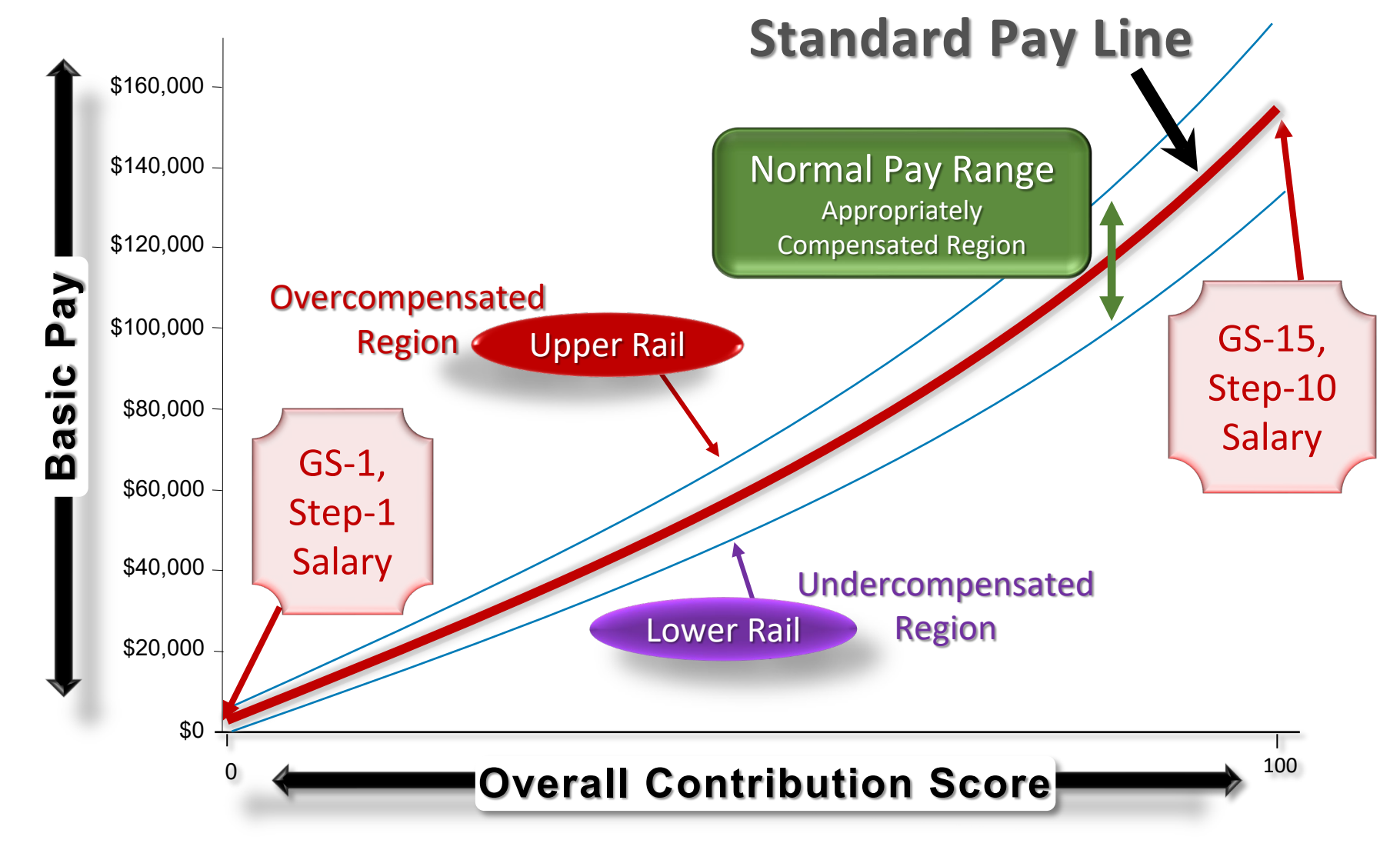

6

DAL

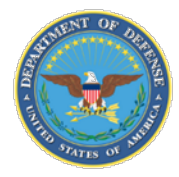

Demo

## **CCAS Payout Criteria**

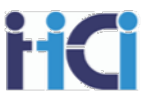

| Compensation Category        | General Pay Increase                    | Contribution<br>Rating Increase | Contribution<br>Award | Locality<br>Pay |
|------------------------------|-----------------------------------------|---------------------------------|-----------------------|-----------------|
| Overcompensated              | Can be given in full, reduced or denied | No                              | No                    | Yes             |
| Undercompensated             | Yes                                     | Yes – up to 20%                 | Yes                   | Yes             |
| Appropriately<br>Compensated | Yes                                     | Yes – up to 6%                  | Yes                   | Yes             |

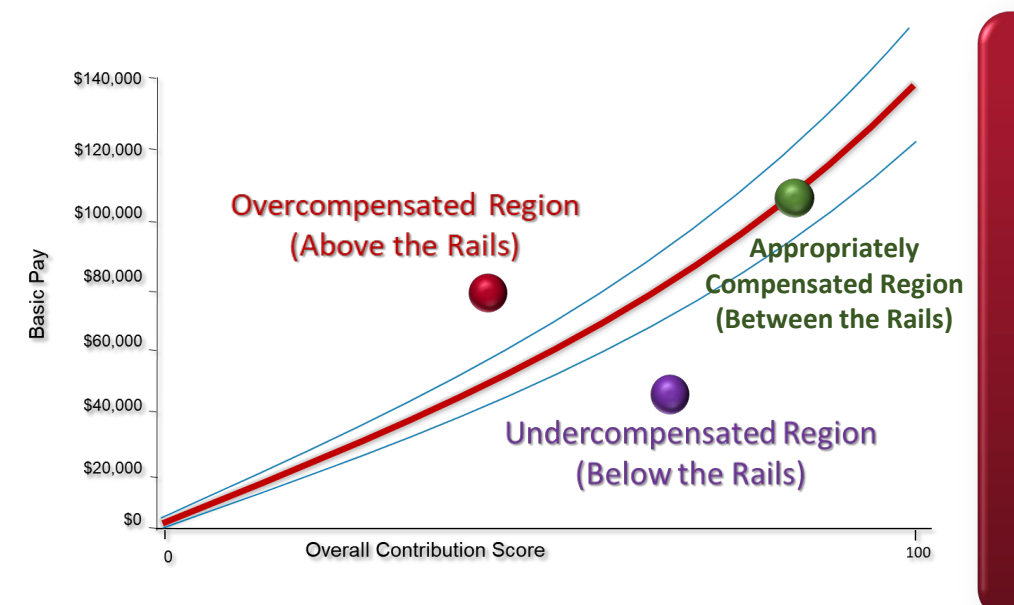

#### Payout Considerations

- Available funding guides pay decisions
- Total Adjusted Pay may not exceed Executive Level IV
- CRI increases may not exceed max pay for current broadband
- CRI increases > 20% and CAs > \$10,000 require local commander's approval
- Intent of AcqDemo is to appropriately compensate all employees

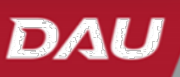

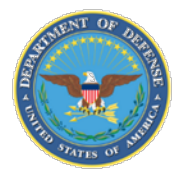

Demo

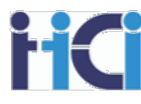

| 2   | 2023 Performance Details          | PAQL |     | 2023 Contribution Details         | Cat Score | Num Score |
|-----|-----------------------------------|------|-----|-----------------------------------|-----------|-----------|
| S   | Job Achievement and/or Innovation | 5    | S   | Job Achievement and/or Innovation | ЗH        | 79        |
| tor | Communication and/or Teamwork     | 3    | cto | Communication and/or Teamwork     | ЗM        | 76        |
| Fac | Mission Support                   | 3    | Fa  | Mission Support                   | ЗM        | 77        |
| -   |                                   |      |     | Overall Contribution Sco          | re        | 77        |
|     | Average Raw Score                 | 3.7  |     | Expected Contribution Sco         | ore       | 75        |
| I   | Performance Rating of Record      | 3    |     | Expected Contribution Ran         | ge        | 72-79     |

| Employee Name    | Expected<br>OCS | Approved<br>OCS | Delta<br>OCS | Current<br>Basic Pay | CRI Target<br>Pay | CRI<br><i>Positive</i><br>Delta Pay |
|------------------|-----------------|-----------------|--------------|----------------------|-------------------|-------------------------------------|
| Contributor, Joe | 75              | 77              | 2            | \$93,021             | \$96,787          | \$3,766                             |

Delta Pay is the difference between the current basic pay and the basic pay that corresponds with the approved Overall Contribution Score (OCS)

An increase of \$3,766 would match compensation to contribution.

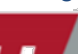

DA

How much of

the \$3,766 will

the employee actually get?

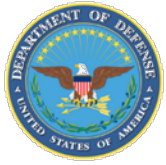

Demo

### **Delta OCS and Delta Salary**

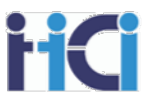

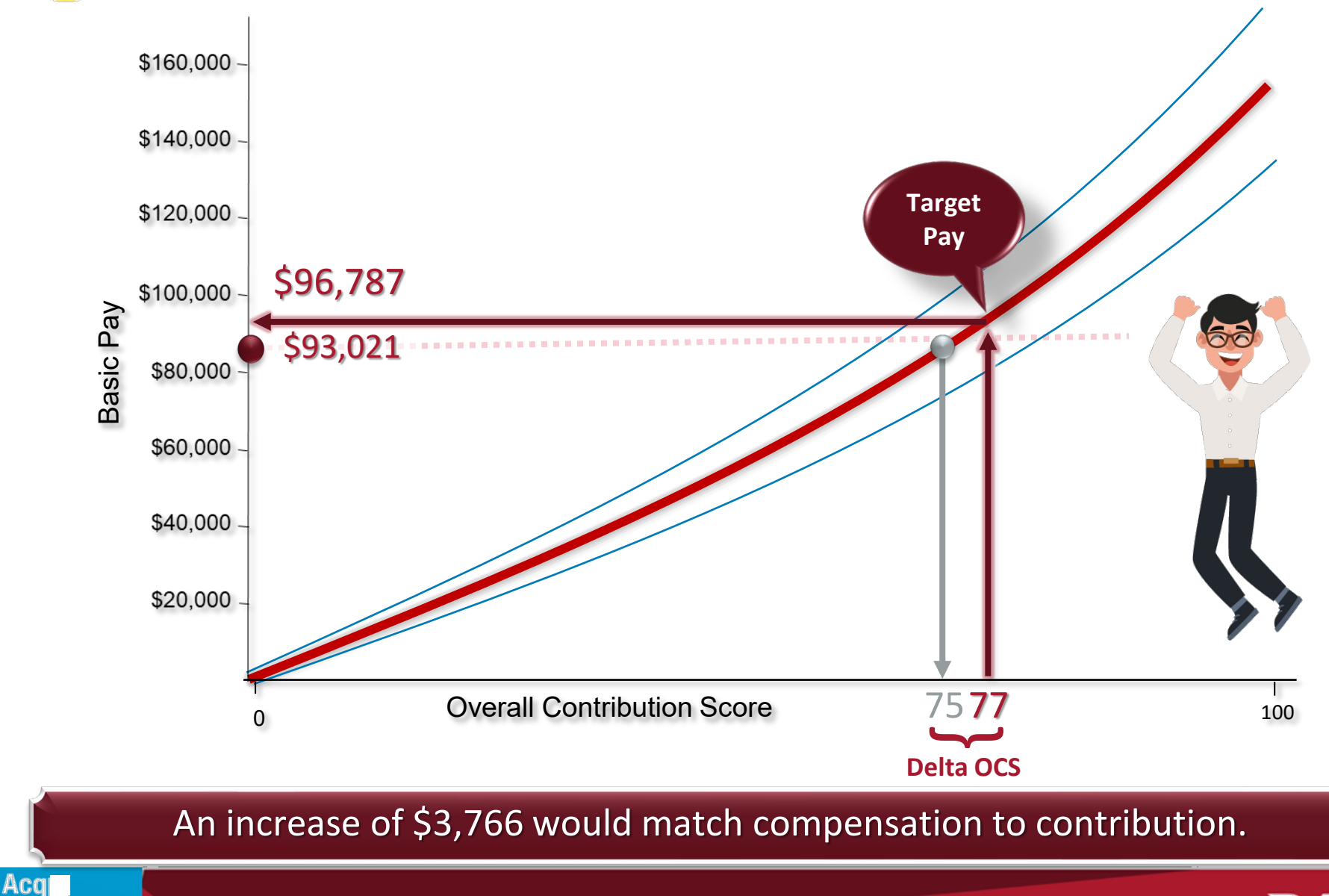

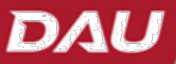

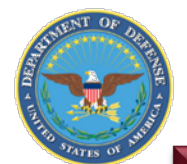

# **Pay Pool Funding**

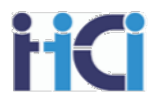

#### **Contribution Rating Increase (CRI)**

- Intended to be consistent with funds historically spent in GS on within-grade increases, quality-step increases and promotions between grades that are now banded
- Minimum not less than 2% of activity's basic pay maximum set by DoD Program Manager annually

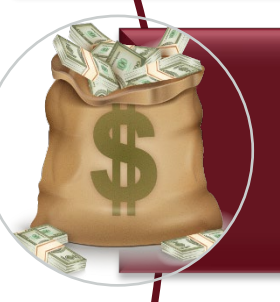

#### **General Pay Increase (GPI)**

• The across-the-board basic pay increase authorized by law or the President for the GS pay system. Funds allocated for the GPI that are not awarded will be transferred to the CRI Fund.

#### **Contribution Awards (CA)**

- Intended to be consistent with funds historically spent in GS on performance awards
- Minimum not less than 1% of activity's total adjusted pay maximum set by DoD Program Manager annually
- 10% of organization's total awards budget is automatically withheld for Special Act and On-the-Spot awards distribution throughout the appraisal cycle.

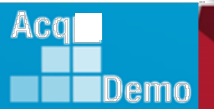

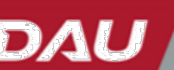

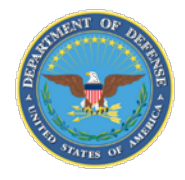

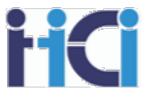

 Determine who is in the Pay Pool as of the end of the rating period on September 30<sup>th</sup>

| Employee         | Basic Pay | Adjusted<br>Basic Pay |
|------------------|-----------|-----------------------|
| Contributor, Joe | \$93,021  | \$108,369             |
| Sayers, Rose     | \$89,401  | \$104,152             |
| Collins, James   | \$89,401  | \$104,152             |
| Blaine, Rick     | \$77,806  | \$90,644              |
| Wayne, Bruce     | \$77,806  | \$90,644              |
| Munroe, Cora     | \$73,309  | \$85,405              |
|                  | \$500,745 | \$583,366             |

- → Total the Basic Pay column for use in CRI calculations.
- ➡Total the Adjusted Basic Pay column for use in CA calculations

Note: Adjusted Pay example above reflects RUS locality rate. Adjusted pay will vary by locality.

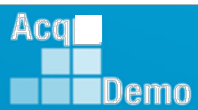

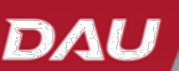

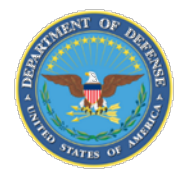

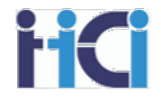

 Calculate pay pool dollars allocated for basic pay increases (CRI) using percentages of Total Basic Pay and awards (CA) using percentages of Total Adjusted Basic Pay. The minimum funding level for CRI is 2.0% and CA is 1.0%.

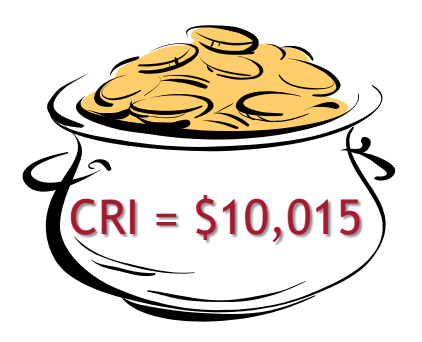

Total Basic Pay x CRI Funding Level = CRI Pot

\$500,745 x 2.0% = **\$10,015** 

Total Adjusted Basic Pay x CA Funding Level = CA Pot

\$583,366 x 90% of 2.5% = **\$13,126** 

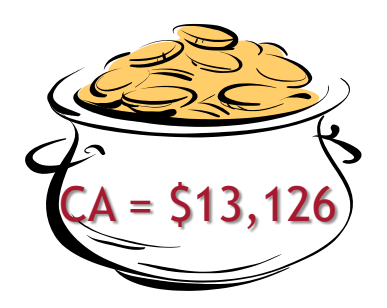

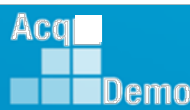

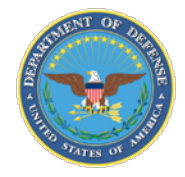

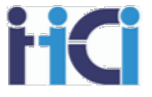

- Enter approved OCS and Target Pay
- Determine the Delta OCS and Delta Pay
- Consult Business Rules for Contribution Award payout eligibility
  - e.g., CRI eligibility is below the Standard Pay Line (SPL)

| Contributor, Joe       75       77       2       \$93,021       \$96,787       \$3,766         Sayers, Rose       73       67       -6       \$89,401       \$79,366       (\$10,036)         Collins, James       73       73       0       \$89,401       \$89,401       \$0         Blaine, Rick       66       68       2       \$77,806       \$80,956       \$3,150         Wayne, Bruce       66       65       -1       \$77,806       \$76,277       (\$1,529)         Munroe, Cora       63       67       4       \$73,309       \$79,366       \$6,056         vailable Dollars for CRI + Total Positive Delta Pay = Percent for CRI Payout       \$12,973       \$12,973       \$12,973                                                                                               |        | Employee Name                                                                                                    | Expected<br>OCS   | Approved<br>OCS       | Delta<br>OCS | Current<br>Basic Pay | CRI Target<br>Pay | CRI<br><i>Positive</i><br>Delta Pay |  |  |  |
|----------------------------------------------------------------------------------------------------|--------|----------------------------------------------------------------------------------------------------|-------------------|-----------------------|--------------|----------------------|-------------------|-------------------------------------|--|--|--|
| Sayers, Rose7367-6\$89,401\$79,366 $($10,036)$ Collins, James73730\$89,401\$89,401\$0Blaine, Rick66682\$77,806\$80,956\$3,150Wayne, Bruce6665-1\$77,806\$76,277 $($1,529)$ Munroe, Cora63674\$73,309\$79,366\$6,056vallable Dollars for CRI + Total Positive Delta Pay = Percent for CRI Payout\$12,973\$12,973Total Positive Delta Pay of \$12,973Total Positive Delta Pay of \$12,973• Total Positive Delta Pay of \$12,973• Total Positive Delta Pay of \$12,973• Total Positive Delta Pay of \$12,973• Total Positive Delta Pay of \$12,973• Total Positive Delta Pay of \$12,973• Total Positive Delta Pay of \$12,973• Total Positive Delta Pay of \$12,973• Total Positive Delta Pay of \$12,973                                                                                            |        | Contributor, Joe                                                                                                    | 75                | 77                    | 2            | \$93,021             | \$96,787          | \$3,766                             |  |  |  |
| Collins, James73730\$89,401\$89,401\$0Blaine, Rick66682\$77,806\$80,956\$3,150Wayne, Bruce6665-1\$77,806\$76,277 $($7,$529)$ Munroe, Cora63674\$73,309\$79,366\$6,056\$12,973Total Positive Delta Pay = Percent for CRI Payout* Not e ~* Stars* Total Positive Delta Pay of \$12,973* Total Positive Delta Pay of \$12,973* Total Positive Delta Pay of \$12,973* Total Positive Delta Pay of \$12,973* Total Positive Delta Pay of \$12,973* Total Positive Delta Pay of \$12,973* Total Positive Delta Pay of \$12,973* Total Positive Delta Pay of \$12,973* Total Positive Delta Pay of \$12,973* Total Positive Delta Pay of \$12,973* Total Positive Delta Pay of \$12,973* Total Positive Delta Pay of \$12,973* Total Positive Delta Pay of \$12,973* Total Positive Delta Pay of \$12,973 |        | Sayers, Rose                                                                                                    | 73                | 67                    | -6           | \$89,401             | \$79,366          | (\$10,036)                          |  |  |  |
| Blaine, Rick66682\$77,806\$80,956\$3,150Wayne, Bruce6665-1\$77,806\$76,277\$529Munroe, Cora63674\$73,309\$79,366\$6,056railable Dollars for CRI + Total Positive Delta Pay = Percent for CRI Payout\$12,973Total Positive Delta Pay of \$12,973Total Positive Delta Pay of \$12,973Total Positive Delta Pay of \$12,973Total Positive Delta Pay of \$12,973Total Positive Delta Pay of \$12,973Total Positive Delta Pay of \$12,973Total Positive Delta Pay of \$12,973Total Positive Delta Pay of \$12,973Total Positive Delta Pay of \$12,973                                                                                                    |        | Collins, James                                                                                                    | 73                | 73                    | 0            | \$89,401             | \$89,401          | \$0                                 |  |  |  |
| Wayne, Bruce $66$ $65$ $-1$ $\$77,806$ $\$76,277$ $\$1,529$ Munroe, Cora $63$ $67$ $4$ $\$73,309$ $\$79,366$ $\$6,056$ vailable Dollars for CRI $\div$ Total Positive Delta Pay = Percent for CRI Payout $\$12,973$ $\$12,973$ CRI PotTotal Positive Delta Pay of $\$12,973$ Total Positive Delta Pay of $\$12,973$ Total Positive Delta Pay of $\$12,973$ For our example we are using the Line (SPL) as our payout rateTotal Positive Delta Pay for CRI                                                                                                    |        | Blaine, Rick                                                                                                    | 66                | 68                    | 2            | \$77,806             | \$80,956          | \$3,150                             |  |  |  |
| Munroe, Cora63674 $\$73,309$ $\$79,366$ $\$6,056$ vailable Dollars for CRI $\div$ Total Positive Delta Pay = Percent for CRI Payout $\$12,973$ <b>CRI</b> Pot<br>$\$10,015$ Total Positive Delta Pay of $\$12,973$ $\checkmark Note ~$<br>For our example we are using the<br>Line (SPL) as our payout rate $\$10,015$ $\div$ $\$12,973$                                                                                                    |        | Wayne, Bruce                                                                                                    | 66                | 65                    | -1           | \$77,806             | \$76,277          | (\$1,529)                           |  |  |  |
| vailable Dollars for CRI ÷ Total Positive Delta Pay = Percent for CRI Payout       \$12,973                                                                                                    |        | Munroe, Cora                                                                                                    | 63                | 67                    | 4            | \$73,309             | \$79,366          | \$6,056                             |  |  |  |
| CRI Pot<br>510,015 ÷ \$12,973 = 77.1996% of Positive Delta Pay for CRI<br>CRI Pot<br>510,015 ÷ \$12,973 = 77.1996% of Positive Delta Pay for CRI                                                                                                    | /ailab | le Dollars for CRI ÷ Total                                                                                                    | Positive Delta Pa | y = <u>Percent fo</u> | r CRI Payo   | ut_                  |                   | \$12,973                            |  |  |  |
|                                                                                                    | 510,0  | CRI Pot       State Pot         State Pot       Total Positive Delta Pay of \$12,973         0,015       ÷ \$12,973         = 77.1996% of Positive Delta Pay for CRI |                   |                       |              |                      |                   |                                     |  |  |  |

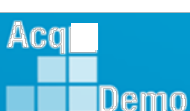

13

standard Pay

l for CRI.

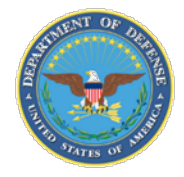

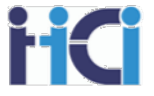

- Enter approved OCS and Target Pay
- Determine the Delta OCS and Delta Pay
- Consult Business Rules for Contribution Award payout eligibility

| Employee Name                                                                                                    | Expected<br>OCS     | Approved<br>OCS         | Delta<br>OCS | Current<br>Basic Pay | CA Target<br>Pay | CA<br><i>Positive</i><br>Delta Pay |  |  |  |
|----------------------------------------------------------------------------------------------------|---------------------|-------------------------|--------------|----------------------|------------------|------------------------------------|--|--|--|
| Contributor, Joe                                                                                                    | 75                  | 77                      | 2            | \$93,021             | \$104,530        | \$11,509                           |  |  |  |
| Sayers, Rose                                                                                                    | 73                  | 67                      | -6           | \$89,401             | \$85,715         | (\$3,686)                          |  |  |  |
| Collins, James                                                                                                    | 73                  | 73                      | 0            | \$89,401             | \$96,553         | \$7,152                            |  |  |  |
| Blaine, Rick                                                                                                    | 66                  | 68                      | 2            | \$77,806             | \$87,433         | \$9,627                            |  |  |  |
| Wayne, Bruce                                                                                                    | 66                  | 65                      | -1           | \$77,806             | \$82,380         | \$4,573                            |  |  |  |
| Munroe, Cora                                                                                                    | 63                  | 67                      | 4            | \$73,309 \$85,715    |                  | \$12,406                           |  |  |  |
| Available Dollars for CA ÷ To                                                                                                    | otal Positive Delta | Pay = <u>Percent fo</u> | or CA Payou  | <u>t</u>             |                  | \$45,267                           |  |  |  |
| CA Pot<br>513,126<br>Total Positive Delta Pay of \$45,267<br>Total Positive Delta Pay of \$45,267<br>For our example we are using the<br>(UR) as our payout rail for |                     |                         |              |                      |                  |                                    |  |  |  |

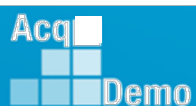

pper Rail

DA

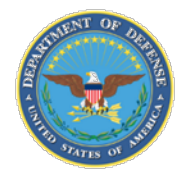

Demo

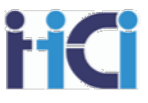

| Employee Name    | Expected<br>OCS | Approved<br>OCS | Delta<br>OCS | Basic Pay | Target Pay | <i>Positive</i><br>Delta Pay | Approved<br>Payouts |     |
|------------------|-----------------|-----------------|--------------|-----------|------------|------------------------------|---------------------|-----|
| Contributor, Joe | 75              | 77              | 2            | \$93,021  | \$96,787   | \$3,766                      | \$2,907             | CRI |
|                  |                 |                 |              |           |            | \$11,509                     | \$3,337             | CA  |

CRI Delta Pay \* Percent of Delta Pay for CRI = Contribution Rating Increase

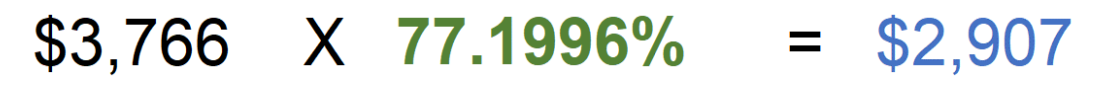

CA Delta Pay \* Percent of Delta Pay for CA = Contribution Award

\$11,509 X **28.9963%** = \$3,337

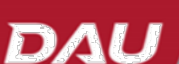

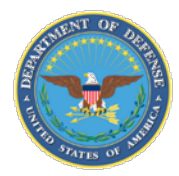

## **Pay Pool Payouts**

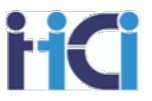

| Employee Name    | Expected<br>OCS | Approved<br>OCS | Delta<br>OCS | Current<br>Basic Pay | CRI Target<br>Pay | CRI<br><i>Positive</i><br>Delta Pay | Computed<br>CRI | CA Target<br>Pay | CA<br><i>Positive</i><br>Delta Pay | Computed<br>CA |
|------------------|-----------------|-----------------|--------------|----------------------|-------------------|-------------------------------------|-----------------|------------------|------------------------------------|----------------|
| Contributor, Joe | 75              | 77              | 2            | \$93,021             | \$96,787          | \$3,766                             | \$2,907         | \$104,530        | \$11,509                           | \$3,337        |
| Sayers, Rose     | 73              | 67              | -6           | \$89,401             | \$79,366          | (\$10,036)                          | \$0             | \$85,715         | (\$3,686)                          | \$0            |
| Collins, James   | 73              | 73              | 0            | \$89,401             | \$89,401          | \$0                                 | \$0             | \$96,553         | \$7,152                            | \$2,074        |
| Blaine, Rick     | 66              | 68              | 2            | \$77,806             | \$80,956          | \$3,150                             | \$2,432         | \$87,433         | \$9,627                            | \$2,791        |
| Wayne, Bruce     | 66              | 65              | -1           | \$77,806             | \$76,277          | (\$1,529)                           | \$0             | \$82,380         | \$4,573                            | \$1,326        |
| Munroe, Cora     | 63              | 67              | 4            | \$73,309             | \$79,366          | \$6,056                             | \$4,676         | \$85,715         | \$12,406                           | \$3,597        |
|                  |                 |                 |              |                      |                   | \$12,973                            | 77.1996%        |                  | \$45,267                           | 28.9963%       |
|                  |                 |                 |              |                      | ·                 |                                     | \$10,015        |                  |                                    | \$13,126       |

#### All the CRI and CA Pay Pool dollars are distributed!!!

Over time, positions reach a plateau where basic pay growth levels off - some at the top of the position's basic pay range and others at various points within that range due to an employee's contribution and the difficulty, scope and value of a position.

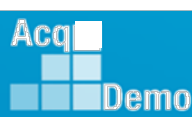

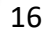

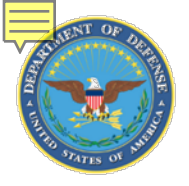

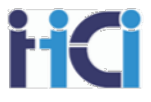

|             | Part I: CCAS Salary Appraisal Form |                           |                      |         |                                  |              |           |  |  |  |  |
|-------------|------------------------------------|---------------------------|----------------------|---------|----------------------------------|--------------|-----------|--|--|--|--|
| Identifying | Name:                              | Joe Contributor           | Series:              | 0801    |                                  | Appraisal P  | eriod:    |  |  |  |  |
| info        | CAS2Net ID:                        | 31                        | Broadband Level:     | Ш       |                                  | From:        | 1-Oct-22  |  |  |  |  |
| Inio        | Organization:                      | AMC/LHBB                  | <b>Retained Pay:</b> | No      |                                  | To:          | 30-Sep-23 |  |  |  |  |
|             | Career Path:                       | NH                        | Presumptive:         | None    |                                  |              |           |  |  |  |  |
|             | Approved By                        | : Bob Arnold, Pay Pool Ma | nager                |         | Effective Date of Appraisal:     | January 1, 2 | 024       |  |  |  |  |
| Signatures  | Superviso                          | r Print/Sign              |                      | Date    |                                  |              |           |  |  |  |  |
|             | Superviso                          | r Print / Sign            |                      | Date    |                                  |              |           |  |  |  |  |
|             | 2023 Performa                      | ince Details              | PAQL                 | 2023 Co | ontribution Details              | Cat Score    | Num Score |  |  |  |  |
|             | က် Jop Achieve                     | ement and/or Innovation   | 5                    | n Ju    | ob Achievement and/or Innovation | 3H           | 79        |  |  |  |  |
|             | ဥ Communica                        | ation and/or Teamwork     | 3                    | C C     | Communication and/or Teamwork    | 3M           | 76        |  |  |  |  |
| Americal    | Mission Su                         | pport                     | 3 เ                  |         | lission Support                  | 3M           | 77        |  |  |  |  |
| Appraisai   |                                    |                           |                      |         | Overall Contribution Sco         | re           | 77        |  |  |  |  |
| Details     | Average Ra                         | aw Score                  | 3.7                  |         | Expected Contribution Sco        | ore          | 75        |  |  |  |  |
|             | Performanc                         | e Rating of Record        | 3                    |         | Expected Contribution Ran        | ge           | 72-79     |  |  |  |  |

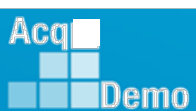

DAL

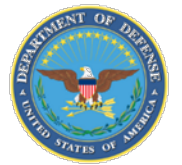

Compensation

Detail

#### **End-of-Cycle Discussion – Part I Form**

3.13%

16.50%

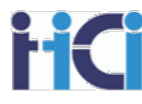

#### **Compensation Detail**

| \$<br>93,021 | Current Rate of Base Pay a | as of 30 Sep 2023 |
|--------------|----------------------------|-------------------|
| \$<br>1.302  | General Pay Increase       | 1.4%              |

- \$ 1,302 General Pay Increase
- \$ 2,907 CRI (Salary Increase) + =
- \$97,230 New Rate of Basic Pay \$ 16,043 Locality Pay +
- \$113,273 New Total Salary =
  - \$ 3,337 Contribution Award
- \$ Carryover from CRI)
- \$3.337 Total Award

2024 Expected Contribution Level

Expected Contribution Range

#### Employee Compensation Region Chart

The graph plots the employee's current basic pay versus the final OCS relative to the rails and standard pay line (SPL); relating contribution to compensation. The top and bottom lines are the Upper and Lower Rails, respectively. The middle line is the SPL. Above the Upper Rail is the Overcompensated (Zone A). Undercompensated (Zone B) is below the Lower Rail. Appropriately Compensated (Zone C) is on or within the rails. Compensation regions determine the eligibility for basic pay increases and awards. The point on the graph below is the employee's appraisal results.

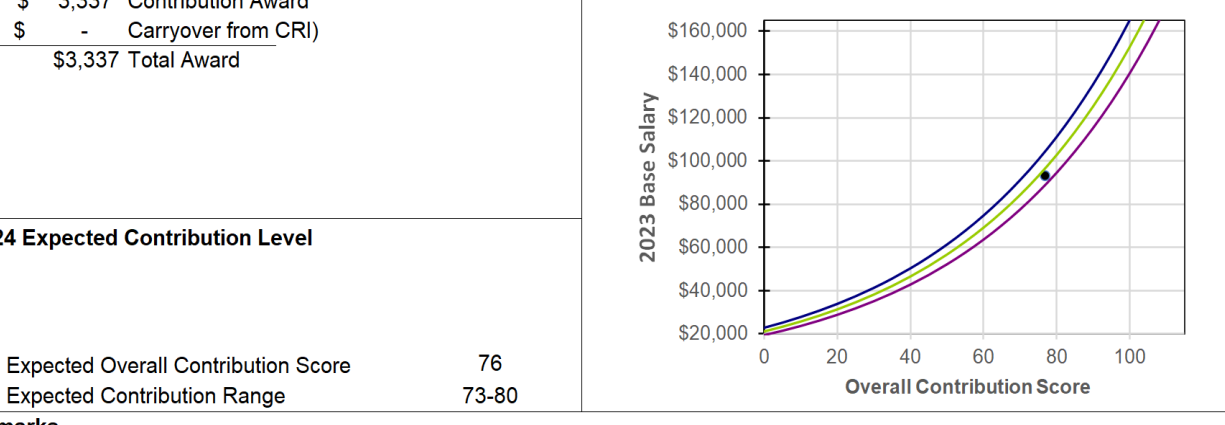

#### Remarks

+

\*Basic pay on 30 September and does not include any promotion increase, temporary promotion increase, or ACDP basic that was approved o/a 1

Remarks

Aca

Demo

Privacy Act Statement (552a of 5 U.S.C.)

- 1. AUTHORITY: Section II.D, Federal Register Notice dated November 9, 2017.
- 2. PURPOSE: This form summaries the annual evaluation of an employee's contribution and performance through the CCAS assessment
- 3. ROUTINE USE: This form is a computer-generated form that is produced for each employee and contains the overall contribution score, performance rating of record and space for the signature of the supervisor, and the employee. The original of this form will be maintained in CAS2Net for no more than 4 years IAW 5 CFR Section 293.402 and in accordance with agency procedures.
- 4. DISCLOSURE: The information contained within this form is personal in nature and is restricted to those with appropriate permissions. Information collected on this form may be used for statistical and impact analysis.

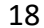

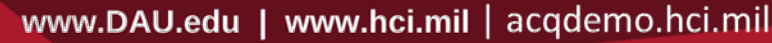

D/AU

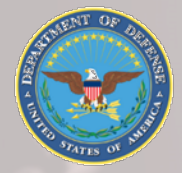

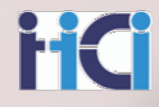

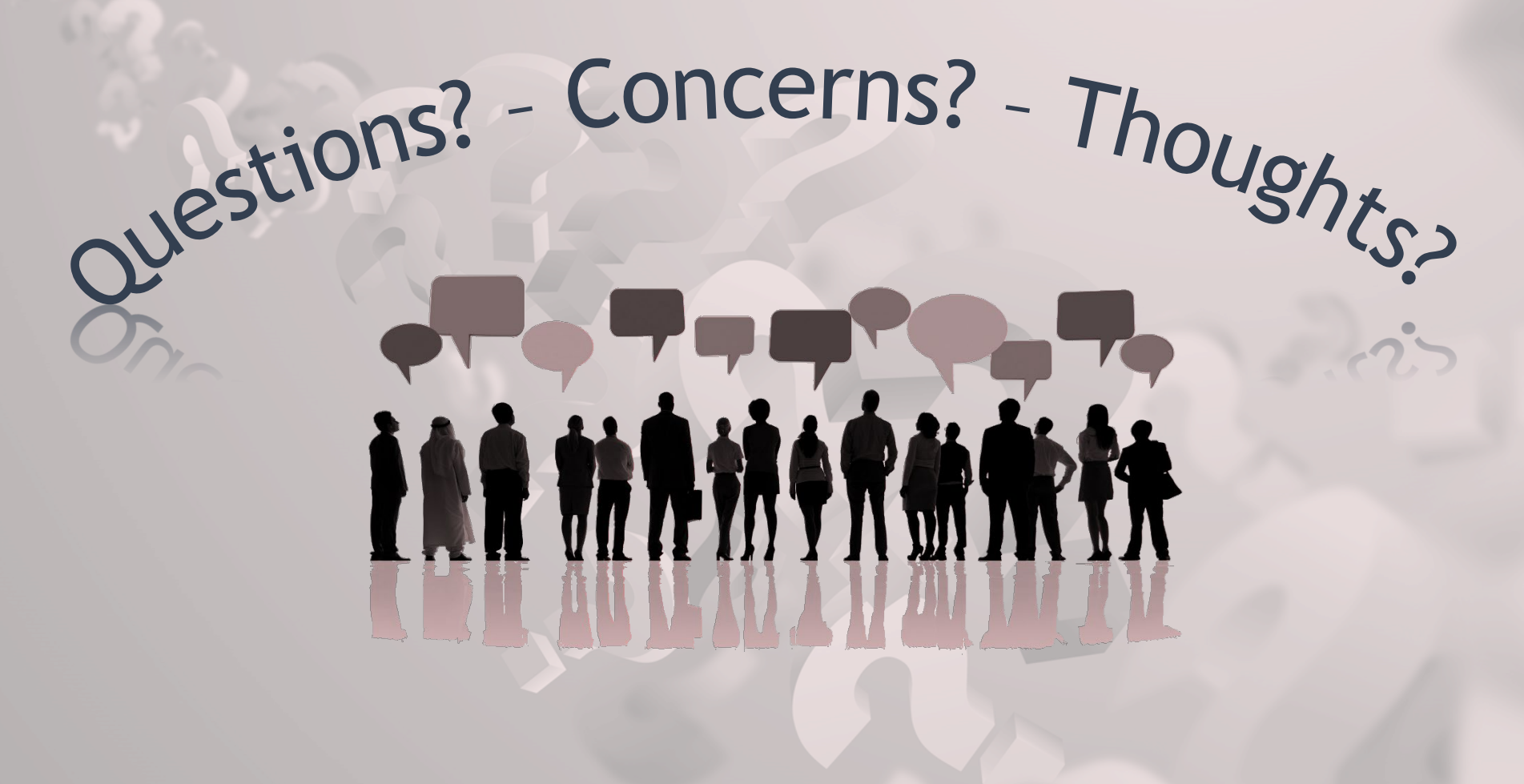

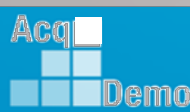

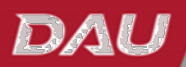

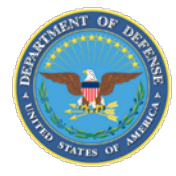

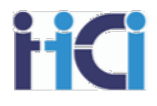

# CMS Spreadsheet Section Overview

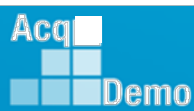

www.DAU.edu | www.hci.mil | acqdemo.hci.mil

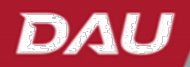

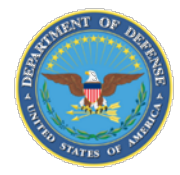

Aca

Demo

# **CMS Introduction**

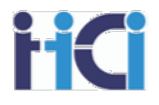

#### **Compensation Management Spreadsheet (CMS)**

- Has almost all the same functions and add-ins as Sub Panel Spreadsheet
  - Does not have the <u>Group into Categories Tool</u>
- Adds new features
  - CRI and CA overrides
  - CRI to CA rollover
  - Discretionary Pay
  - Control Points
- Adds new sections
  - General Pay Increase (GPI)
  - Contribution Rating Increase (CRI)
  - Locality Pay
  - Awards (CA)
  - Summary

- Adds new tabs
  - Parameters
  - New OCS
  - Summary
- Adds new modes
  - Grievance Mode
  - Ratable Promotion Mode

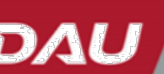

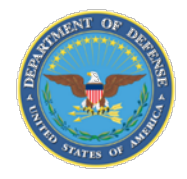

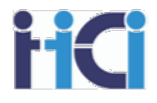

#### • Added column for EDIPI data

|                                      | А                                                                                               |                                         |                                   | В                      | С                 | D      | E         |
|--------------------------------------|-------------------------------------------------------------------------------------------------|-----------------------------------------|-----------------------------------|------------------------|-------------------|--------|-----------|
| 1<br>2<br>3<br>4<br>5<br>6<br>7<br>8 | Return to<br>Main Menu<br>Goto<br>Scores G<br>CRI Award<br>Blue arrows inv<br>set to filter the | L<br><u>PI</u><br>dicate field<br>data. | E <u>dit P</u><br>S <u>et Vie</u> | <u>'arameters</u><br>₩ |                   |        |           |
| 9                                    | Last Name                                                                                       | •                                       | First Na                          | ame<br>•               | Middle<br>Initial | Suffix | EDIPI     |
| 10                                   |                                                                                                 |                                         |                                   |                        |                   |        |           |
| 11                                   | BIRD                                                                                            |                                         | BLU                               |                        |                   |        | 100000001 |
| 12                                   | CHICKADEE                                                                                       |                                         | CAPPE                             | D                      |                   |        | 100000004 |
| 13                                   | DOVE                                                                                            |                                         | MOURN                             | NING                   |                   |        | 100000005 |
| 14                                   | EAGLE                                                                                           |                                         | CREST                             | ED                     |                   |        | 100000006 |
| 15                                   | EMPLOYEE                                                                                        |                                         | ACDP                              |                        |                   |        | 100000007 |
| 16                                   | EMPLOYEE                                                                                        |                                         | ACDP 2                            | 2                      |                   |        | 100000008 |
| 17                                   | EMPLOYEE                                                                                        |                                         | ACDP 3                            | 3                      |                   |        | 100000009 |
| 18                                   | FALCON                                                                                          |                                         | PEREG                             | RINE                   |                   |        | 100000010 |
| 19                                   | FINCH                                                                                           |                                         | GOLD                              |                        |                   |        | 100000011 |
| 20                                   | GRACKLE                                                                                         |                                         | COMMO                             | NC                     |                   |        | 100000012 |
| 21                                   | JUNCO                                                                                           |                                         | DARKE                             | YED                    |                   |        | 100000014 |
|                                      | •                                                                                               | Conte                                   | ents                              | Parameter              | rs C              | Data   | Matrix    |

The addition of the EDIPI column was added to facilitate the use of data available in DCPDS or other sources that use an employee's EDIPI number as an identifier. This data can then be sorted by the EDIPI number for the pay pool and copied into a wild card column.

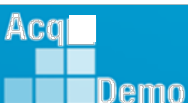

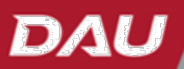

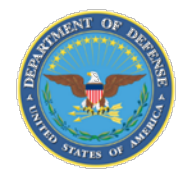

Demo

#### New Columns CMS 2023

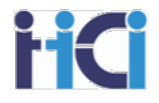

Added next year's locality code for employees

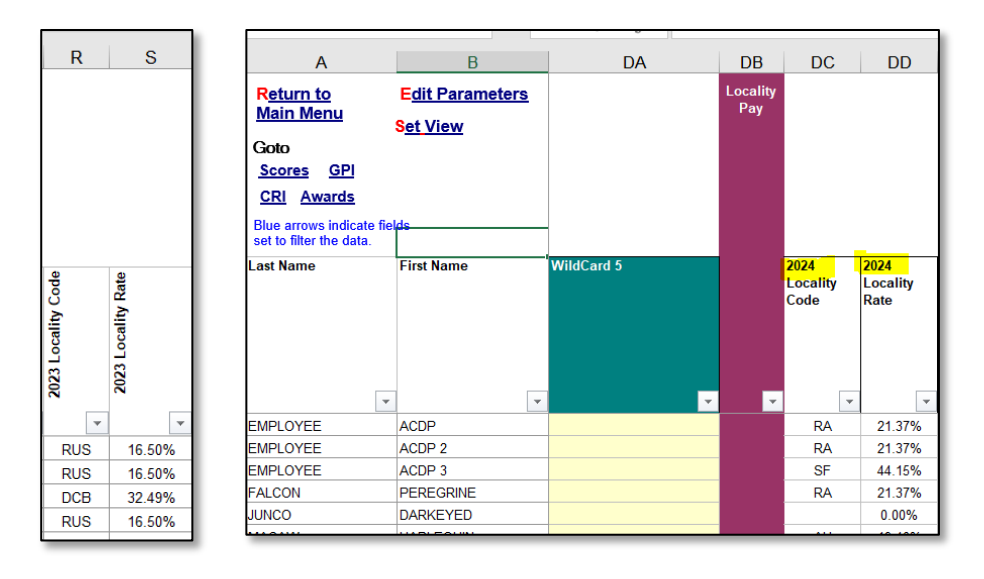

• Added year to locality labels

| D             | E                  | F             | G                                                                                  |       |
|---------------|--------------------|---------------|------------------------------------------------------------------------------------|-------|
| Reset Columns |                    |               | To change colum                                                                    | ın da |
| Career Path   | Broadband<br>Level | Occ<br>Series | 2024 Locality Rate                                                                 | CY20  |
| NH            | 2                  | 0017<br>0332  | 2024 Locality Rate<br>Initial Locality Amor<br>New Basic Pay + Lo<br>Hit EXIV Cap? | ▲ S   |
| NH            | 3                  | 0301          | Final Basic Pay + Lc                                                               | \$    |

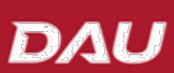

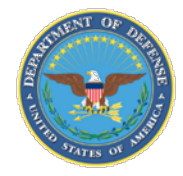

## **New Feature CMS 2023**

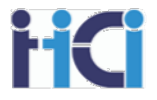

 Added the ability to redistribute any remaining CRI dollars as part of the Award Pool.

|                                    |           | Start with little or                                                                         | Start with little or no CRI and CA set-aside and increase it gradually. If you reduce the set- |                                                                 |  |  |  |  |  |  |  |  |
|------------------------------------|-----------|----------------------------------------------------------------------------------------------|------------------------------------------------------------------------------------------------|-----------------------------------------------------------------|--|--|--|--|--|--|--|--|
| GPI (G)%                           | 4.10      | have to delete all or some of your allocations and start over again. Set aside may change if |                                                                                                |                                                                 |  |  |  |  |  |  |  |  |
| GS-1/step1 pay (24)                | \$ 20,999 | rollover amount changes. The cash award amount is 90% of the total award budget.             |                                                                                                |                                                                 |  |  |  |  |  |  |  |  |
| GS-1/step1 pay (23)                | \$ 20,172 | Cash Amount                                                                                  | Cash Amount Plus Unused GPI                                                                    |                                                                 |  |  |  |  |  |  |  |  |
| CRI Funding %                      | 2.40%     | \$915                                                                                        |                                                                                                | Check box if this is your organization's first cycle in AcqDemo |  |  |  |  |  |  |  |  |
| CRI Set-Aside 🔹 % O \$             | 0.000%    | SC                                                                                           | Plus Unused CRI                                                                                |                                                                 |  |  |  |  |  |  |  |  |
| Award Funding %                    | 2.500%    | \$1,111                                                                                      | \$200                                                                                          | Check this box if you want to add CRI remainder to CA           |  |  |  |  |  |  |  |  |
| Award Spent in CMS (<=90%)         | 90%       | \$1,000                                                                                      |                                                                                                |                                                                 |  |  |  |  |  |  |  |  |
| Non-CCAS Award for Remainder of FY | 10%       | \$111                                                                                        |                                                                                                |                                                                 |  |  |  |  |  |  |  |  |
| Award Set-Aside  •%  O\$           | 0.000%    | \$0                                                                                          |                                                                                                |                                                                 |  |  |  |  |  |  |  |  |
| Beta 1 (CRI)                       | 1         |                                                                                              | Beta 1                                                                                         | 1= Upper Rail                                                   |  |  |  |  |  |  |  |  |
| Beta 2 (Award)                     | 1         |                                                                                              | 1= Upper Rail                                                                                  | 2% = 2% above SPL                                               |  |  |  |  |  |  |  |  |
| Minimum CRI Dollar Amount          | \$0       |                                                                                              | 0= SPL                                                                                         | 1% = 1% above SPL                                               |  |  |  |  |  |  |  |  |

#### ~Note~

Any unused CRI will be available as discretionary CRI, but if unused as discretionary will then be redistributed as part of the award pool.

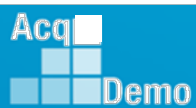

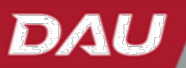

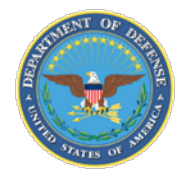

IDemo

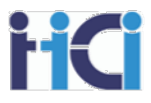

# The Parameters Tab allows you to adjust how the CMS handles your pay pool funding and toggle the availability of some available options.

| 7            |                              |                                 | Start with little or no CRI and CA set-aside and increase it gradually. If you reduce the set-aside after allocating your discretionary funds, your remainder will go negative and |                            |                 |                          |                                    |  |  |  |  |
|--------------|------------------------------|---------------------------------|----------------------------------------------------------------------------------------------------|----------------------------|-----------------|--------------------------|------------------------------------|--|--|--|--|
| 8 GPI (G)%   | ,<br>0                       | 4.70                            | you will have to dele                                                                                                    | te all or some of your all | locations and   | start over again. Set as | side                               |  |  |  |  |
| 9 GS-1/ste   | p1 pay (24)                  | \$ 21,986                       | award budget .                                                                                                    | er annount changes. The    | . casii awara c |                          |                                    |  |  |  |  |
| 10 GS-1/ste  | p1 pay (23)                  | \$ 20,999                       | Cash Amount                                                                                                    | Plus Unused GPI            |                 |                          |                                    |  |  |  |  |
| 12 CRI Fun   | ding %                       | 2.000%                          | \$311,744                                                                                                    |                            | \$319,370       | 🗆 Check box if th        | nis is your organization's first c |  |  |  |  |
| 13 CRI Set-  | Aside 🛛 🛞 🕲 💲                | 1.771%                          | \$5,657                                                                                                    |                            |                 |                          | Max CF                             |  |  |  |  |
| Award F      | unding %                     | 2.300%                          | \$426,695                                                                                                    | Plus Unused CRI            |                 |                          |                                    |  |  |  |  |
| 15 Award S   | pent in CMS (<=90%)          | 90%                             | \$384,026                                                                                                    |                            | \$384,026       | Check this box           | k if you want to add CRI remain    |  |  |  |  |
| 16 Non-CC    | AS Award for Remainder of FY | 10%                             | \$42,669                                                                                                    |                            |                 |                          |                                    |  |  |  |  |
| 17 Award S   | et-Aside 💿 % 💿 \$            | 1.302%                          | \$5,000                                                                                                    |                            | _               | Beta 2                   |                                    |  |  |  |  |
| 18 Beta 1 (0 | RI)                          | 0                               |                                                                                                    | Beta 1                     |                 | 1= Upper Rail            |                                    |  |  |  |  |
| 19 Beta 2 (/ | ward)                        | 1                               |                                                                                                    | 1= Upper Rail              | :               | 2% = 2% above SPL        |                                    |  |  |  |  |
| 20 Minimun   | CRI Dollar Amount            | \$0                             |                                                                                                    | 0= SPL                     |                 | 1% = 1% above SPL        |                                    |  |  |  |  |
| 21 Minimun   | CRI Carryover Amt            | \$0                             |                                                                                                    | -1= Lower Rail             |                 | 0= SPL                   |                                    |  |  |  |  |
| 22 Minimun   | Award Dollar Amount          | \$0                             |                                                                                                    | L                          |                 | -1= Lower Rail           |                                    |  |  |  |  |
| 23           |                              |                                 | Use Control Points                                                                                                    |                            |                 |                          |                                    |  |  |  |  |
| 24 GPI (G)   | Carry Over                   | \$ 7,626                        |                                                                                                    |                            |                 |                          |                                    |  |  |  |  |
| 25 CRI Rem   | ainder                       | \$ 17,785                       |                                                                                                    |                            | ~ N 0           | te-                      |                                    |  |  |  |  |
| 26 Award R   | emainder                     | \$ 49,781                       | Your                                                                                                    | Pav Pool shou              | ıld deve        | lop business             | rules for how                      |  |  |  |  |
| 27 Alpha 1   |                              | 1.0000                          | the                                                                                                    | ontions availa             | hle on t        | he Paramete              | rs Tab are to                      |  |  |  |  |
| Alpha 2      |                              | 0.2548                          | the options available on the Parameters Tab are to                                                                                                    |                            |                 |                          |                                    |  |  |  |  |
| 29 Minimun   | n CRI Budget %               | 2.0                             | beu                                                                                                    | seu. Aiwuys c              | onsuit y        |                          | rules bejore                       |  |  |  |  |
| 30 Minimun   | Award Budget %               | 1.0                             | using any of the available options.                                                                                                    |                            |                 |                          |                                    |  |  |  |  |
| 31 Award P   | roration Plan                | Automatic Redistribution in CMS |                                                                                                    |                            |                 |                          |                                    |  |  |  |  |
| TOA          |                              | Available in CMS (as 2nd        |                                                                                                    |                            |                 |                          |                                    |  |  |  |  |

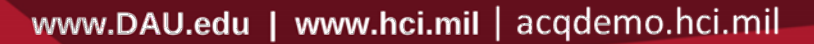

25

D/A

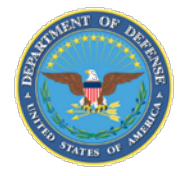

# TAB – Parameters CRI and CA Funding

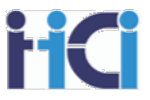

The Parameters Tab allows you to adjust your pay pool's CRI and CA funding levels and provides the capability to set aside funds for discretionary purposes or adjust your CA funding to set aside more money to be awarded as Non-CCAS Awards.

You can toggle between setting aside funds for discretionary purposes as a percentage of total funds available or as a specific dollar amount. Any set-aside funds will then be available as discretionary \$ to be distributed as the pay pool determines.

| GS-1/step1 pa                      | \$ 20,999 | Cash Amount | Plus Unused GPI |
|------------------------------------|-----------|-------------|-----------------|
| CRI Funding %                      | 2.000%    | \$311,744   | \$319,37        |
| CRI Set-Aside 💿 % 💿 \$             | 1.771%    | \$5,657     |                 |
| Award Funding %                    | 2.300%    | \$426,695   | Plus Unused CRI |
| Award Spent in CMS (<=91 6)        | / 90%     | \$384,026   | \$384,020       |
| Non-CCAS Award for Remainder of FY | 10%       | \$42,669    |                 |
| Award Set-Aside 🛛 👻 🕲 💲            | 1.302%    | \$5,000     | ]               |
|                                    |           |             | -               |

While the maximum of available award funding you can spend in the spreadsheet is 90% (10% must be reserved for non-CCAS awards) you can choose to use an even lesser percentage to increase the amount of funds available as non-CASS awards.

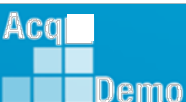

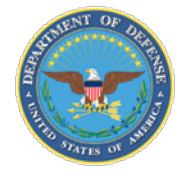

Demo

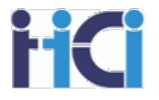

The Parameters Tab also has two check boxes available to toggle how the CMS handles CRI funds.

The first allows you to increase your pay pool's max CRI funding level from 2.40% to 2.50%. This option can only be used by organizations in their first AcgDemo cycle. Unused GPI Check box if this is your organization's first cycle in AcqDemo \$319,370 Max CRI 2.40% s Unused CRI Check this box if you want to add CRI remainder to CA \$384.026 The second will take any CRI funds not distributed by the spreadsheet's algorithm or as discretionary CRI pay and add them to the CA award fund to be distributed by the spreadsheet's algorithm for CA.

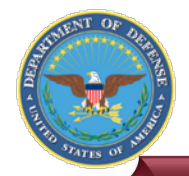

Aca

Demo

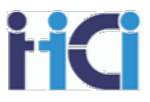

The Parameters Tab also lets you adjust how the CMS spreadsheets algorithm distributes the available funds.

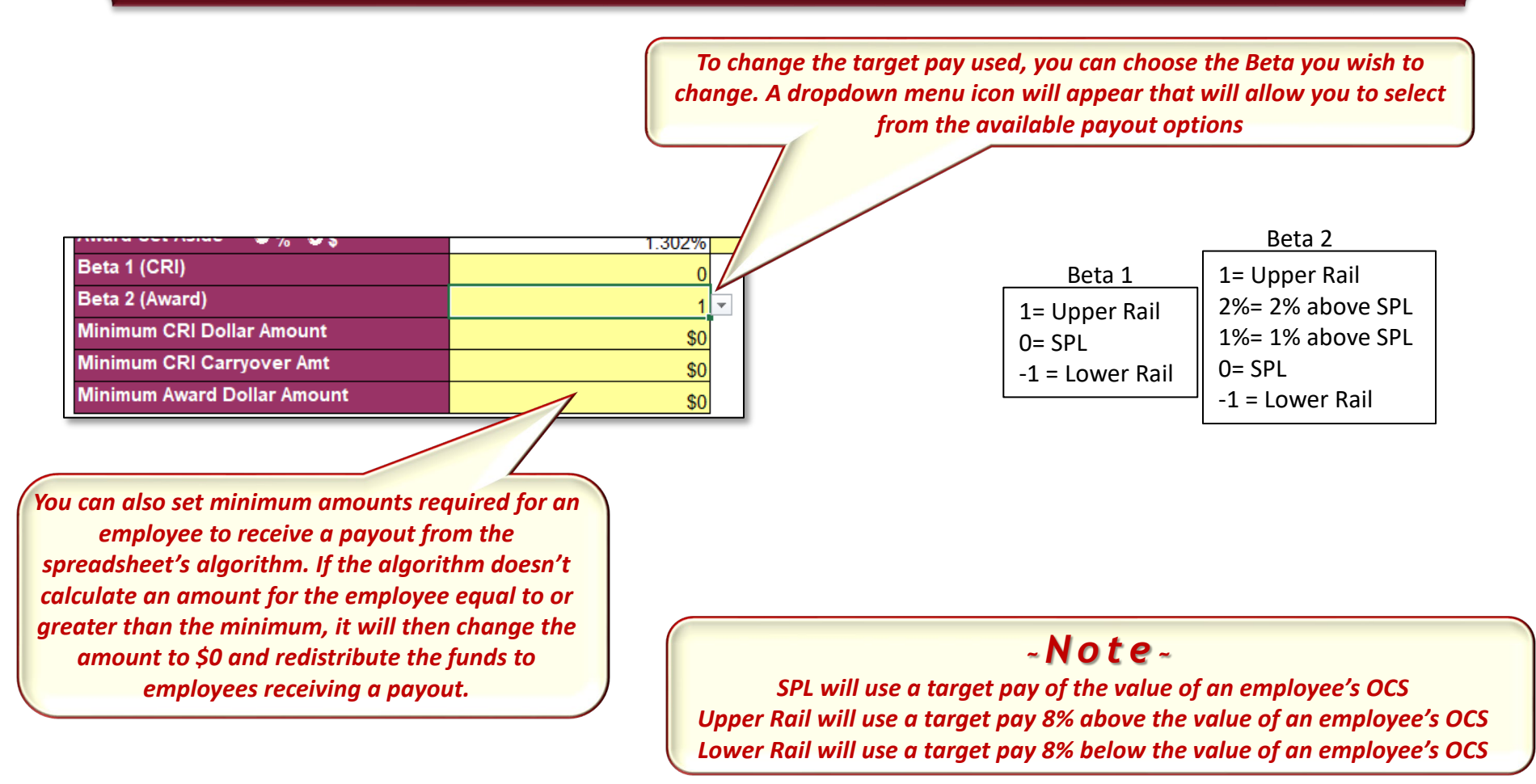

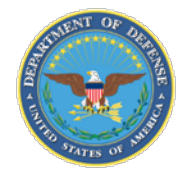

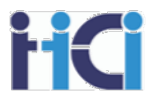

The Parameters Tab shows you what funds have not been distributed by the CMS spreadsheet's algorithm and the percentages used by the algorithm to allocate funds based on the difference between an employee's current pay and their OCS's target pay.

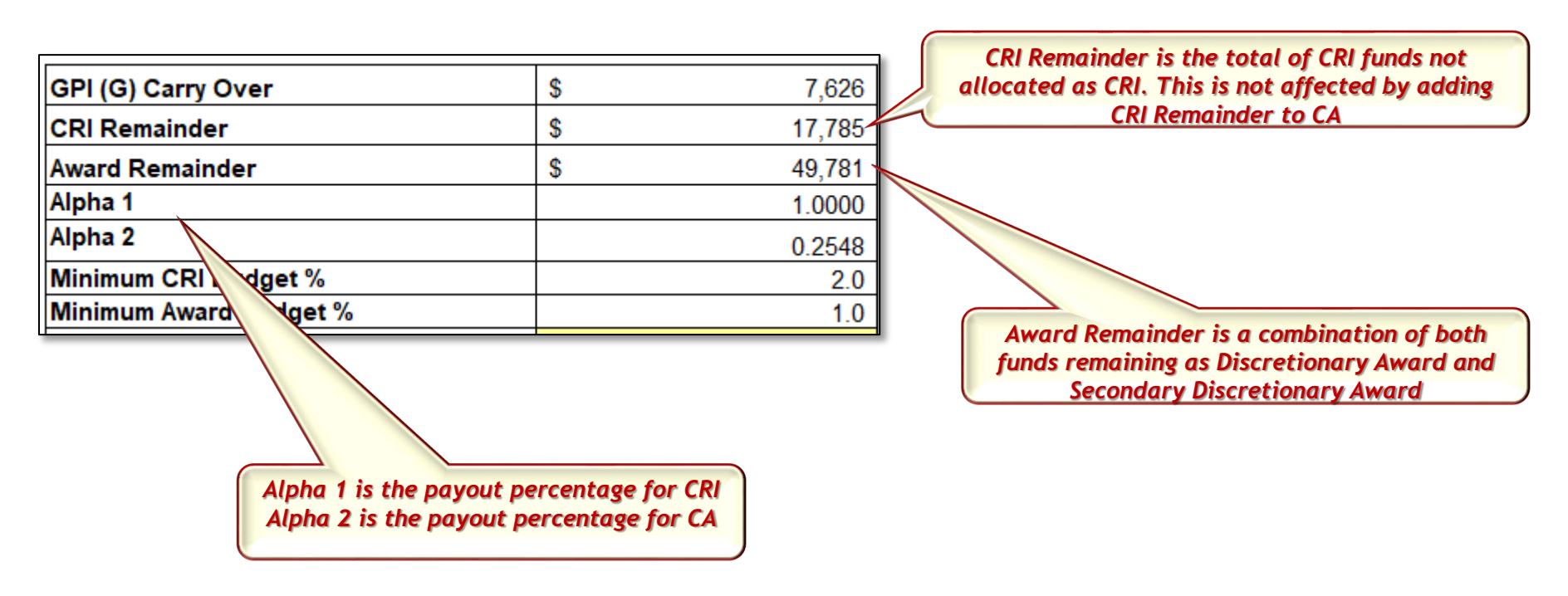

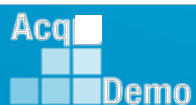

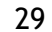

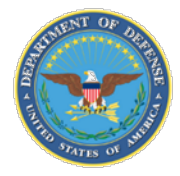

#### **TAB – Parameters**

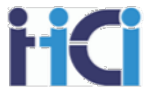

#### ✓ Use Control Points

Show ACDP

Show Supervisor Differential

Use Time Off Award

You can toggle which features you may need such as Control Points, ACDP employees, Team Lead/Supervisor Differentials, and Time Off Awards

| Minimum CRI Budget %   | 2.0                                                                                                    |
|------------------------|----------------------------------------------------------------------------------------------------|
| Minimum Award Budget % | 1.0                                                                                                    |
| Award Proration Plan   | Available in CMS (as 2nd<br>Discretionary)                                                                         |
| TOA remainder          | Automatic Redistribution in CMS<br>Available in CMS (as 2nd Discretionary)<br>Don't spend in CMS (add to non-CCAS) |

You can decide what to do with funds not spent due to Award Proration or from buying TOA hours with CA funds

While three options (Automatic Redistribution in CMS, Available as 2<sup>nd</sup> Discretionary, and Don't spend in CMS add to Non-CCAS) are available for Award Proration. Automatic Redistribution in CMS is not an option for TOA remainder funds.

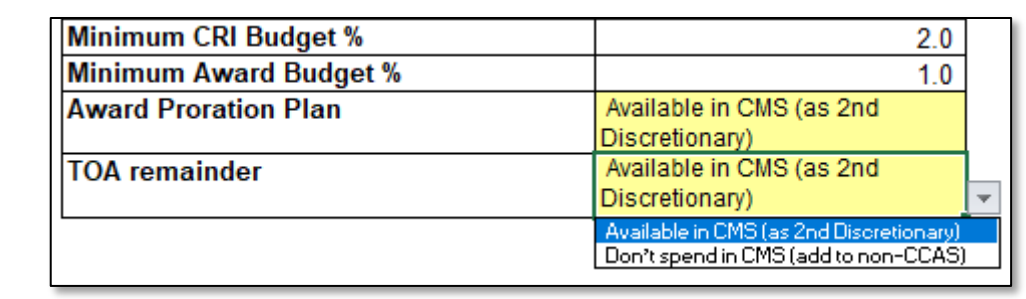

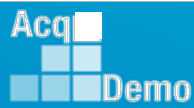

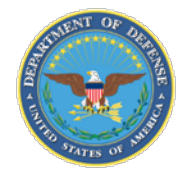

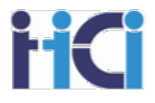

The Parameters Tab shows you what funds have not been distributed by the CMS spreadsheet's algorithm and the percentages used by the algorithm to allocate funds based on the difference between an employee's current pay and their OCS's target pay.

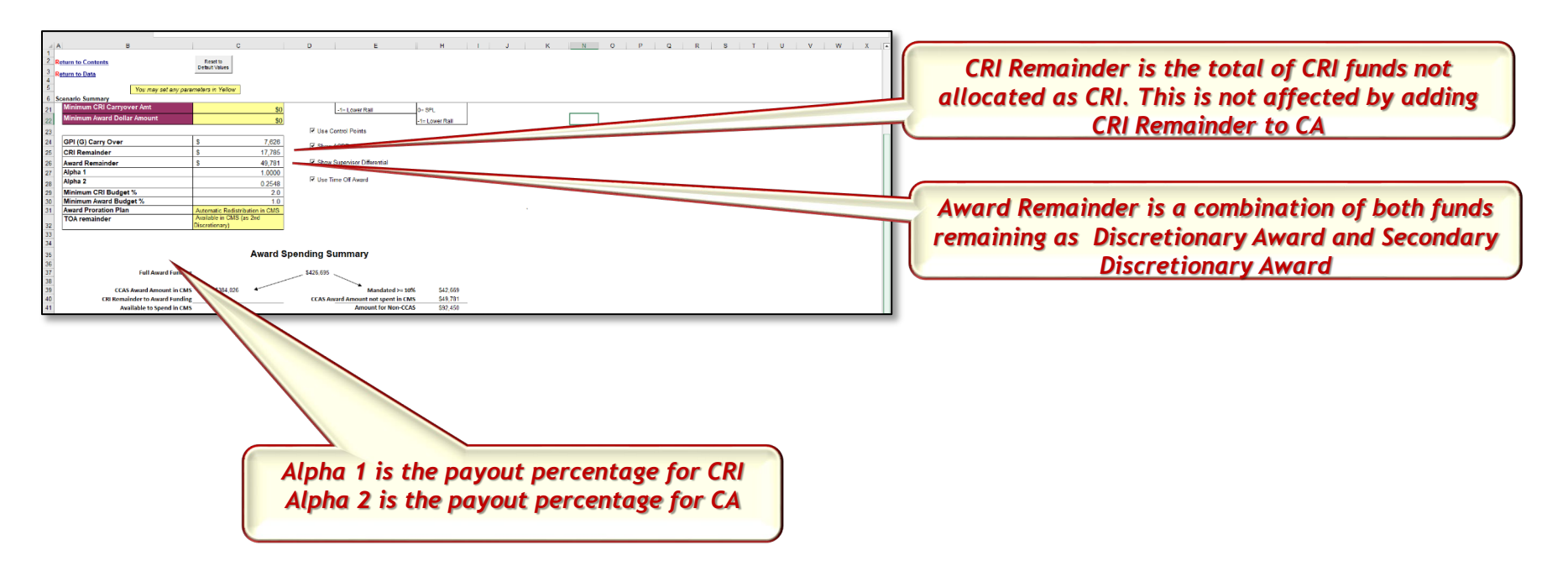

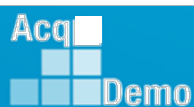

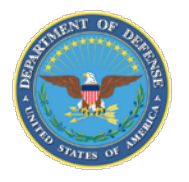

Demo

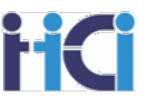

#### Spreadsheet Set-Up — Using Wildcard Columns

Using wildcard columns to identify basic aggregate identifiers will facilitate custom data analysis in the spreadsheet

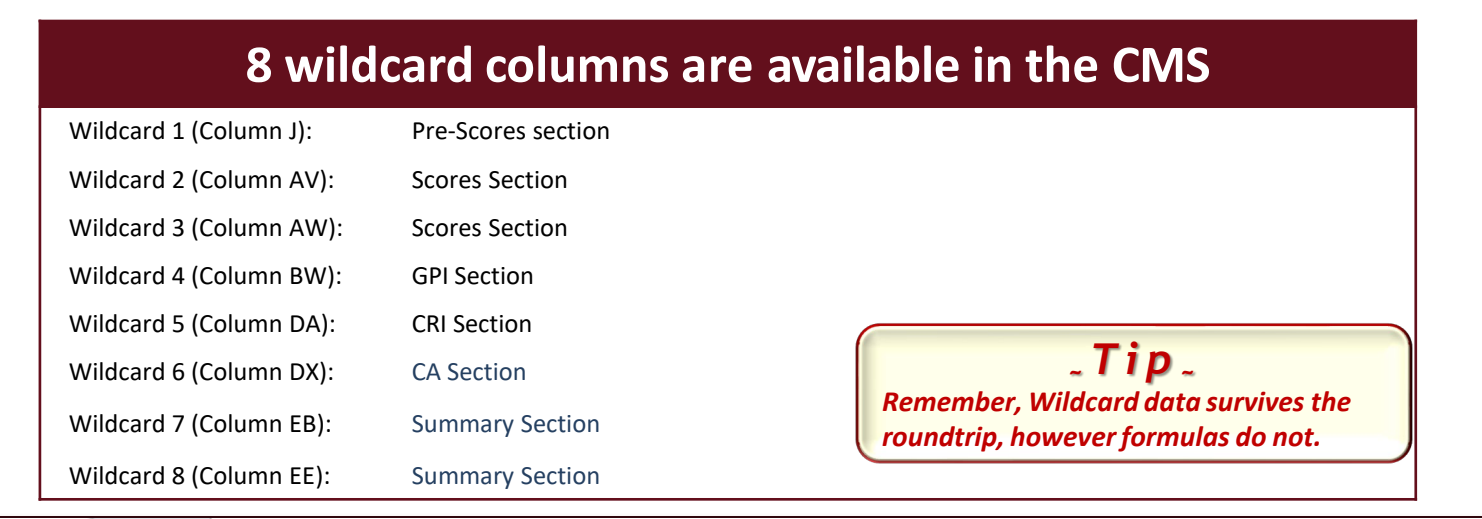

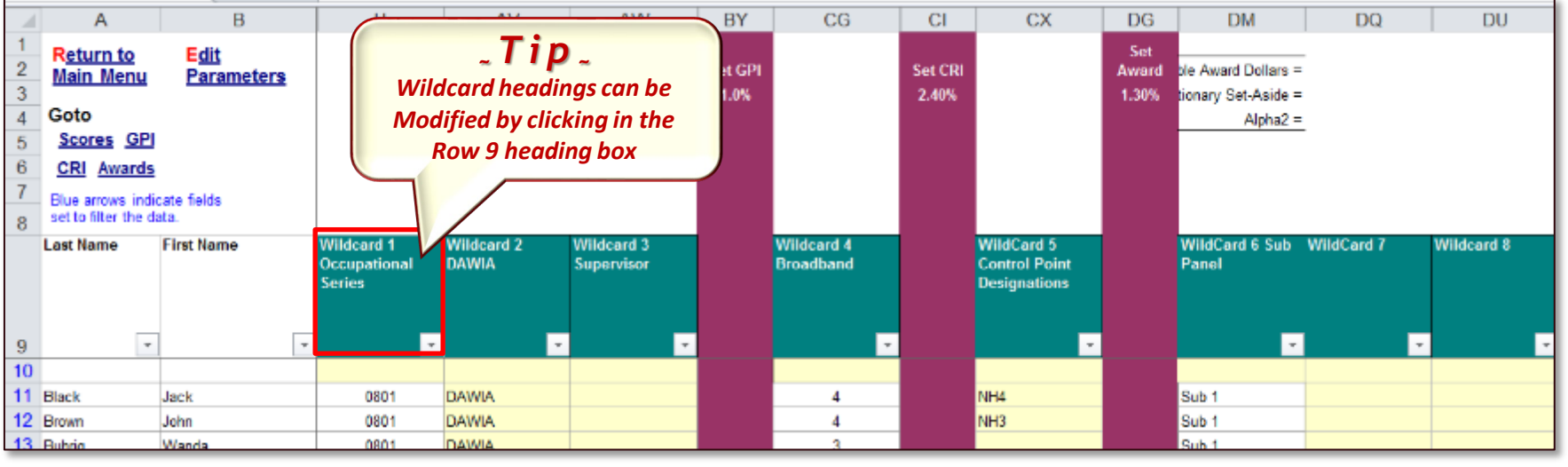

32

DAL

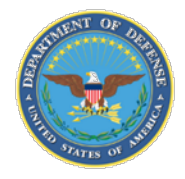

### **Data Sheet - Shortcuts**

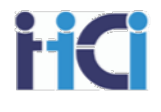

|   | A                        | B               |  |  |  |  |  |  |  |
|---|--------------------------|-----------------|--|--|--|--|--|--|--|
| 1 | Return to                | Edit Parameters |  |  |  |  |  |  |  |
| 2 | <u>Main Menu</u>         | Set View        |  |  |  |  |  |  |  |
| 4 | Goto                     |                 |  |  |  |  |  |  |  |
| 5 | <u>Scores</u> <u>GPI</u> |                 |  |  |  |  |  |  |  |
| 6 | <u>CRI</u> <u>Awards</u> |                 |  |  |  |  |  |  |  |
| 7 | Blue arrows indicate fie | lds             |  |  |  |  |  |  |  |
| 8 | set to filter the data.  |                 |  |  |  |  |  |  |  |
|   | Last Name                | First Name Mi   |  |  |  |  |  |  |  |
|   |                          | Ini             |  |  |  |  |  |  |  |

Located in the top left section of the Data Sheet are Shortcuts. These will take you to the Contents Tab, Parameters Tab. Also, those listed in the Goto area will take you to the Scores, GPI, CRI, or Awards sections of the Data Sheet.

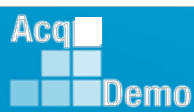

DA

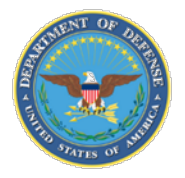

# Suggested Views (8 Views on CMS)

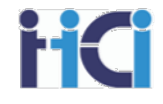

|             | Columns Viewable                                                                                                    |                                                                                                    |
|-------------|----------------------------------------------------------------------------------------------------|----------------------------------------------------------------------------------------------------|
| Full View   | All Columns                                                                                                    |                                                                                                    |
| Scores View | Last Name<br>First Name<br>Middle initial or Suffix (if needed)<br>Career Path<br>Broadband<br>OCC Series<br>Previous OCS<br>Previous Rating of Record<br>Start Date<br>Position Start Date | 1 <sup>st</sup> Level Supervisor<br>Sub Pay Pool Manager<br>Categorical scores<br>Final Scores<br>PAQL Scores<br>Expected OCS<br>2022 OCS<br>Delta OCS<br>Rating of Record<br>Any Needed Wild Cards |

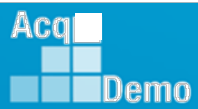

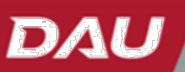

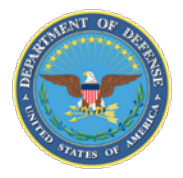

# Suggested Views (8 Views on CMS)

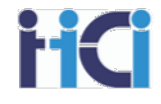

|            | Columns Viewable                                                                                                    |                                                                                                    |
|------------|----------------------------------------------------------------------------------------------------|----------------------------------------------------------------------------------------------------|
| CRI Review | Columns Viewable<br>Last Name<br>First Name<br>Middle initial or Suffix (if needed)<br>Career Path<br>Broadband<br>OCC Series<br>Start Date<br>Position Start Date<br>CA Proration<br>CRI Override<br>CA Override<br>Rollover CRI to CA<br>1 <sup>st</sup> Level Supervisor<br>Sub Pay Pool Manager | Final Scores<br>Default CRI<br>Discretionary CRI<br>Computed CRI<br>Split % to Salary<br>Computed CRI %<br>Control Point<br>Approved CRI<br>Carryover Award<br>CY2024 Expected OCS<br>2023 Expected OCS<br>2023 Delta OCS<br>Approved CRI |
|            | Categorical scores                                                                                                    | New Basic Pay<br>Any Needed Wild Cards                                                                                                    |

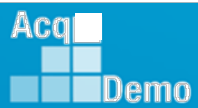

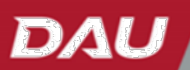

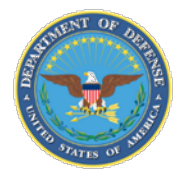

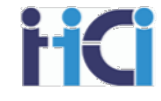

|                    | Columns Viewable                                                                                                    |                                                                                                    |  |  |  |  |  |  |
|--------------------|----------------------------------------------------------------------------------------------------|----------------------------------------------------------------------------------------------------|--|--|--|--|--|--|
| CA/TOA             | Last Name<br>First Name<br>Middle initial or Suffix (if needed)<br>Career Path<br>Broadband<br>OCC Series<br>Start Date<br>Position Start Date<br>CA Proration<br>Rollover CRI to CA      | Rating of Record<br>Discretionary CRI<br>Carryover Award<br>Computed Award<br>Discretionary Award<br>Requested % TOA<br>Approved % TOA<br>Time Off Hours<br>Dollar Value Remaining<br>Total Award                                                                             |  |  |  |  |  |  |
| Cash Differentials | Last Name<br>First Name<br>Middle initial or Suffix (if needed)<br>Career Path<br>Broadband<br>OCC Series<br>1 <sup>st</sup> Level Supervisor<br>Sub Pay Pool Manager<br>Rating of Record | Computed CRI \$<br>Split % to Salary<br>Computed CRI %<br>Approved CRI \$<br>Supv/Team Lead<br>Supervisor Differential Start Date<br>Supervisor Differential Rate<br>Supervisor Differential Amount<br>New Supervisor Differential Rate<br>New Supervisor Differential Amount |  |  |  |  |  |  |

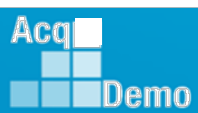

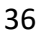

DAL

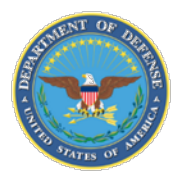

### **Tracking Panel Decisions – CA Proration**

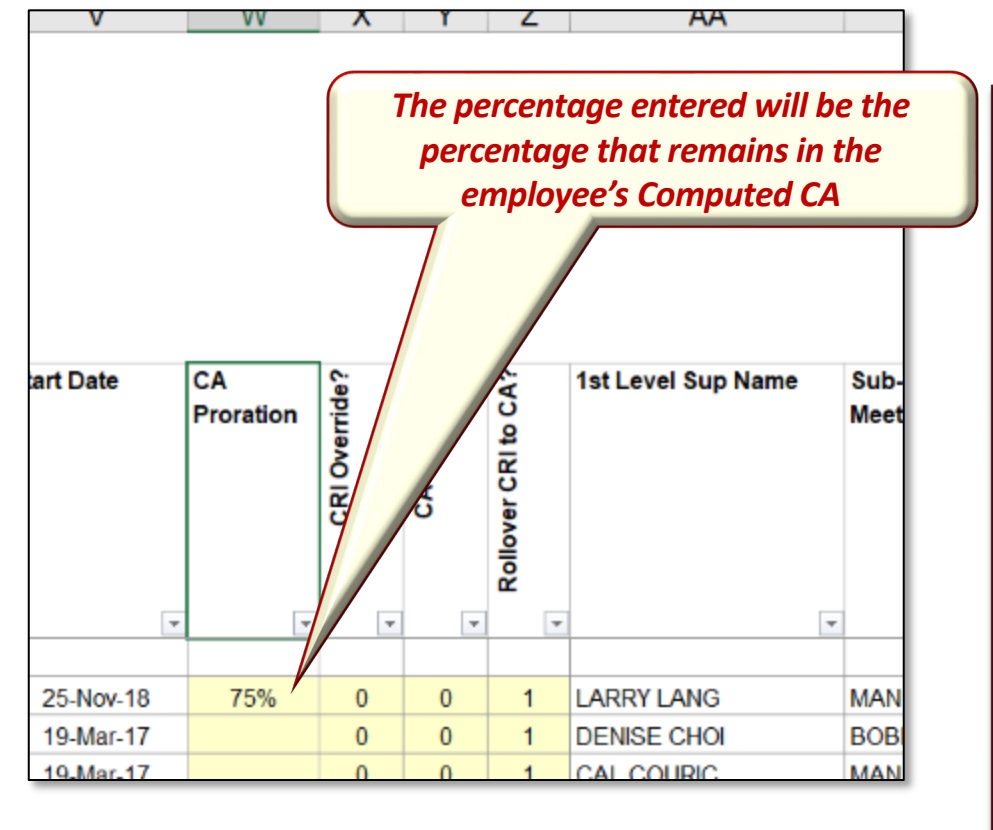

**. Note.** CA Proration only affects the Computed CA. It will not affect any rollover CA. CA Proration allows the Pay Pool Panel to reward only a percentage of an employee's Computed CA.

Pay Pool Panels may decide to do this in cases where employees have only worked for part of the year, to avoid double compensating for other performance awards given, or other reasons as described in the compensation strategy.

Any CA dollars removed through CA Proration will be distributed according to the parameters you have set.

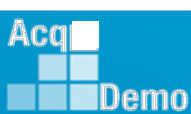

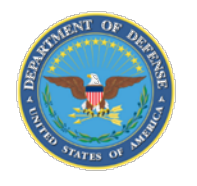

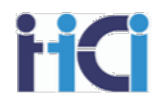

### **Tracking Panel Decisions – CRI/CA Override**

## CRI/CA Overrides are used when an employee listed in your spreadsheet will not participate in the payout

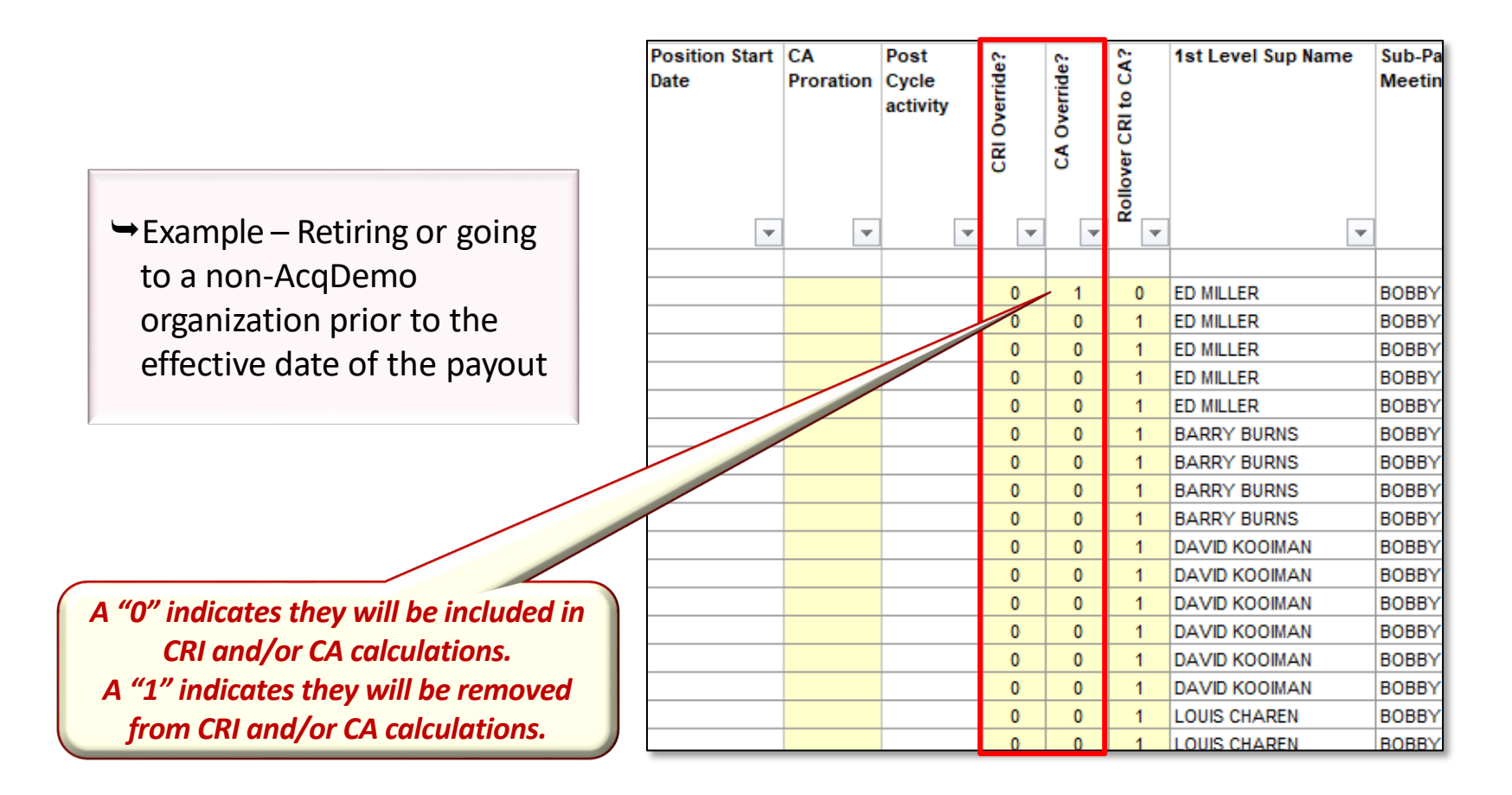

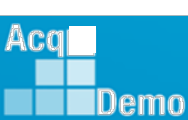

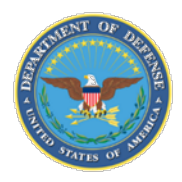

Demo

#### **Tracking Panel Decisions – CRI Forced Rollover**

|        | А                                                      | В               | X              | Y        | Z          | AA     | AB    | AC      | AD                                                     |       | AE               | AF                    | AG              |  |  |
|--------|--------------------------------------------------------|-----------------|----------------|----------|------------|--------|-------|---------|--------------------------------------------------------|-------|------------------|-----------------------|-----------------|--|--|
| 1<br>2 | R <u>eturn to</u><br>Main Menu                         | Edit Parameters |                |          |            |        |       |         |                                                        |       |                  |                       |                 |  |  |
| 3      | -                                                      | Set View        |                |          |            |        |       |         | Rollo                                                  | ver   | CRI to CA? Sh    | ould be set to        | "1" for most    |  |  |
| 4      | Goto                                                   |                 |                |          |            |        |       |         |                                                        |       |                  |                       |                 |  |  |
| 5      | Scores GPI                                             |                 |                |          |            |        |       |         | employe                                                | es.   | Any empioye      | es wno are ma         | king more than  |  |  |
| 6      | CRI Awards                                             |                 |                |          |            |        |       |         | the                                                    | ir co | ontrol noint v   | alue should he        | set to "2."     |  |  |
| 7      | Blue arrows indicate fields<br>set to filter the data. |                 |                |          |            |        |       |         |                                                        |       |                  |                       |                 |  |  |
| 8      | Last Name                                              | First Name      | Position Start | CA       | Post Cycle | ide?   | ide?  | CA?     | 1st Level                                              |       | ahel Managers    | Pay Pool Manager Name | Part 1: Remarks |  |  |
|        |                                                        |                 | Date           | Frorauon | acuvity    | Dverri | Dverr | RI to ( |                                                        |       | weenig           |                       |                 |  |  |
|        |                                                        |                 |                |          |            | N.     | CAO   | ar Cl   |                                                        |       |                  |                       |                 |  |  |
|        |                                                        |                 |                |          |            | 0      |       | love    |                                                        |       |                  |                       |                 |  |  |
|        |                                                        |                 |                |          |            |        |       | S .     |                                                        |       |                  |                       |                 |  |  |
| 9      |                                                        | •               |                | · ·      | •          |        |       | •       | •                                                      | -     |                  | [                     | <b>▼</b>        |  |  |
| 11     | BIRD                                                   | BLU             |                |          |            | 0      | 0     | 2       | AMERICAN ROBIN                                         | I     |                  | PAY POOL MANAGER      |                 |  |  |
| 13     | DOVE                                                   | MOURNING        |                |          |            | 0      | 0     | 1       | ACDP SUPERVIS                                          | OR    | ACDP SUPERVISOR  | PAY POOL MANAGER      |                 |  |  |
| 14     | EAGLE                                                  | CRESTED         |                |          |            | 0      | 0     | 1       | CDP SUPERVIS                                           | OR    | ACDP SUPERVISOR  | PAY POOL MANAGER      |                 |  |  |
| 15     | EMPLOYEE                                               | ACDP            |                |          |            | 0      | 0     | Aw      | ard Rollover                                           | ]     | ACDP SUPERVISOR  | PAY POOL MANAGER      |                 |  |  |
| 16     | EMPLOYEE                                               | ACDP 2          |                |          |            | 0      | 0     | Ple     | ase enter a 0 to disable<br>vard Rollover. 1 to enable |       | ACDP SUPERVISOR  | PAY POOL MANAGER      |                 |  |  |
| 18     | FALCON                                                 | PEREGRINE       |                |          |            | 0      | 0     | for     | employees at a pay cap, 2                              | CKER  | DEWEY WOODPECKER | PAY POOL MANAGER      |                 |  |  |
| 19     | FINCH                                                  | GOLD            |                |          |            | 0      | 0     | at      | a pay cap and 3 to rollover                            |       | AMERICAN ROBIN   | PAY POOL MANAGER      |                 |  |  |
| 20     | GRACKLE                                                | COMMON          | 25-Apr-21      |          |            | 0      | 0     | an      | y discretionary CRI.                                   |       | PAY POOL MANAGER | PAY POOL MANAGER      |                 |  |  |
| 21     | JUNCO                                                  | DARKEYED        |                |          |            | 0      | 0     | 1       | DEWEY WOODPE                                           | CKER  | DEWEY WOODPECKER | PAY POOL MANAGER      |                 |  |  |
| 22     | MARTIN                                                 | PURPLE          |                |          |            | 0      | 0     | 1       | ACDP SUPERVIS                                          | OR    | ACDP SUPERVISOR  | PAY POOL MANAGER      |                 |  |  |
| 23     | ROBIN                                                  |                 |                |          |            |        |       | 4       |                                                        | 050   |                  |                       |                 |  |  |
| 24     | SPARROW                                                |                 |                |          |            |        |       |         |                                                        |       |                  |                       |                 |  |  |

Rollover CRI to CA has 4 options:

Option 0 = no CRI will rollover to CA,

Option 1 = rollover CRI to CA when a Pay Cap has been reached

Option 2 = Rollover all CRI to CA

Option 3 = Roll over all discretionary CRI to CA

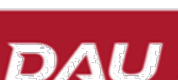

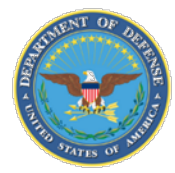

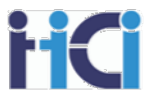

You can add remarks to an employees Pat I appraisal form. Some remarks are pre-populated, such as: "Employee was approved for ## time off hours in lieu of Contribution Award. The remaining CA not converted to TOA hours is shown as contribution award."

|    | Last Name  | First Name | Locality Rate | CY2021 Pay<br>Used in CRI<br>Calculations | Used in<br>Award<br>Funding<br>Limitation | Previous OCS<br>Previous Rating of | Record | Start Date | CA<br>Proration | CRI Override? | CA Override? | Rollover CRI to CA? | 1st Level Sup Name | Sub-Panel Managers<br>Meeting | Pay Pool Manager Name | Part 1: Remarks |
|----|------------|------------|---------------|-------------------------------------------|-------------------------------------------|------------------------------------|--------|------------|-----------------|---------------|--------------|---------------------|--------------------|-------------------------------|-----------------------|-----------------|
| 9  | -          | -          |               | -                                         | -                                         | -                                  | -      |            | -               |               |              |                     | •                  | -                             | •                     | •               |
| 10 | -          |            |               |                                           |                                           |                                    |        |            |                 |               |              |                     |                    |                               |                       |                 |
| 11 | Sorenson   | Sarah      | 16.51%        | \$77,235                                  | \$89,996                                  | 70                                 | 3      | 19-Mar-17  |                 | 0             | 0            | 1                   | ED MILLER          | BOBBY ELAM                    | JACK SMITH            |                 |
| 12 | Filippouli | Robin      | 18.51%        | \$81,119                                  | \$94,512                                  | 73                                 | 3      | 19-Mar-17  |                 | 0             | 0            | 1                   | ED MILLER          | BOBBY ELAM                    | JACK SMITH            |                 |
| 13 | Gles       | Aaron      | 16.51%        | \$79,111                                  | \$92,172                                  | 71                                 | 3      | 19-Mar-17  |                 | 0             | 0            | 1                   | ED MILLER          | HOBBY ELAM                    | JACK SMITH            |                 |
| 14 | Lee        | Tony       | 16.51%        | \$88,345                                  | \$102,931                                 | 78                                 | 3      | 19-Mar-17  |                 | 0             | 0            | 1                   | ED MILLER          | BOBBY ELAM                    | JACK SMITH            |                 |
| 15 | Rook       | Greg       | 18.51%        | \$75,806                                  | \$88,322                                  | 69                                 | 3      | 19-Mar-17  |                 | 0             | 0            | 1                   | ED MILLER          | BOBBY ELAM                    | JACK SMDU             |                 |
| 16 | Lahren     | John       | 16.51%        | \$78,871                                  | \$91,893                                  | 72                                 | 3      | 19-Mar-17  |                 | 0             | 0            | 1                   | BARRY BURNS        | DATE:                         |                       |                 |
| 17 | Hummer     | Hershel    | 29.77%        | 000 101                                   | 2111.015                                  | 77                                 | 5      | 10 Mar 17  |                 | 0             | 0            |                     |                    |                               | MCK SHITH             |                 |
| 18 | Wallace    | Juan       | 29 77%        |                                           |                                           |                                    |        |            |                 | <b>T</b> 2    | -            |                     |                    |                               |                       |                 |
| 19 | Case       | Brian      | 16.51%        |                                           |                                           |                                    |        |            | ~               | 11            | р "          |                     |                    |                               |                       |                 |
| 20 | Starr      | Suzanne    | 18.51%        | The D                                     | art 1. Do                                 | marke                              | che    |            | the or          | anla          |              |                     | w+ 1 CCAS Sale     | very Approxical E             | orm                   |                 |
| 21 | Williams   | Wilson     | 16.51%        | The P                                     | ин 1. ке                                  | murks,                             | SIIC   | w up or    | i the en        | ipio          | yee s        | Pu                  | int I, CLAS Suit   | iry Appraisar r               |                       |                 |
| 22 | Tarman     | Timothy    | 16.51%        | Part 1:                                   | Remark                                    | s can b                            | e a (  | areat pl   | ace to i        | nclud         | de in        | for                 | mation such as     | s reason for CR               | I to CA               |                 |
| 23 | Carlson    | Richard    | 16.51%        |                                           |                                           |                                    |        |            | 16              |               |              |                     |                    |                               |                       |                 |
| 24 | Johnson    | Jessica    | 16.51%        | rolic                                     | over (ana                                 | what                               | perc   | entage)    | , ij an e       | empi          | oyee         | IS IS               | moving into gr     | eater contribu                | tion                  |                 |
| 25 | Park       | Julie      | 18.51%        | exp                                       | ectation                                  | s for th                           | eir t  | bay and    | contrib         | utio          | n pla        | ns                  | should be revie    | wed/revised.                  | etc.                  |                 |
| 26 | McKelway   | Douglas    | 16 51%        |                                           |                                           |                                    |        |            |                 |               |              |                     |                    |                               |                       |                 |
| 27 | Berman     | Mark       | 16.51%        | \$84,496                                  | \$98,435                                  | 74                                 | 3      | 19-Mar-17  |                 | 0             | 0            | 1                   | LOUIS CHAREN       | BOBBY ELAM                    | JACK SMITH            |                 |
| 28 | Bruce      | Kristin    | 18.51%        | \$81,067                                  | \$94,451                                  | 72                                 | 3      | 19-Mar-17  |                 | 0             | 0            | 1                   | LOUIS CHAREN       | BOBBY ELAM                    | JACK SMTH             |                 |
| 29 | Miller     | Karl       | 29.77%        | \$88,777                                  | \$115,206                                 | 11                                 | 3      | 19-Mar-17  |                 | 0             | 0            | 1                   | FRANCIS FREEMAN    | HOBBY ELAM                    | JACK SMITH            |                 |
| 30 | Emerson    | Erica      | 29.77%        | \$96,770                                  | \$112,601                                 | 76                                 | 3      | 19-Mar-17  |                 | 0             | 0            | 1                   | FRANCIS FREEMAN    | BOBBY ELAM                    | JACK SMITH            |                 |
| 04 |            |            |               |                                           |                                           |                                    |        |            |                 |               | -            |                     |                    |                               | HOW OFFICE            |                 |

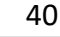

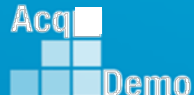

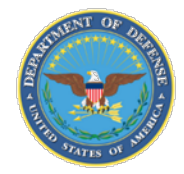

Aca

Demo

### **Data Sections – Scores**

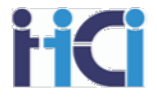

Added to the scores section on the CMS are a group of columns used by the spreadsheet to make the payout calculations

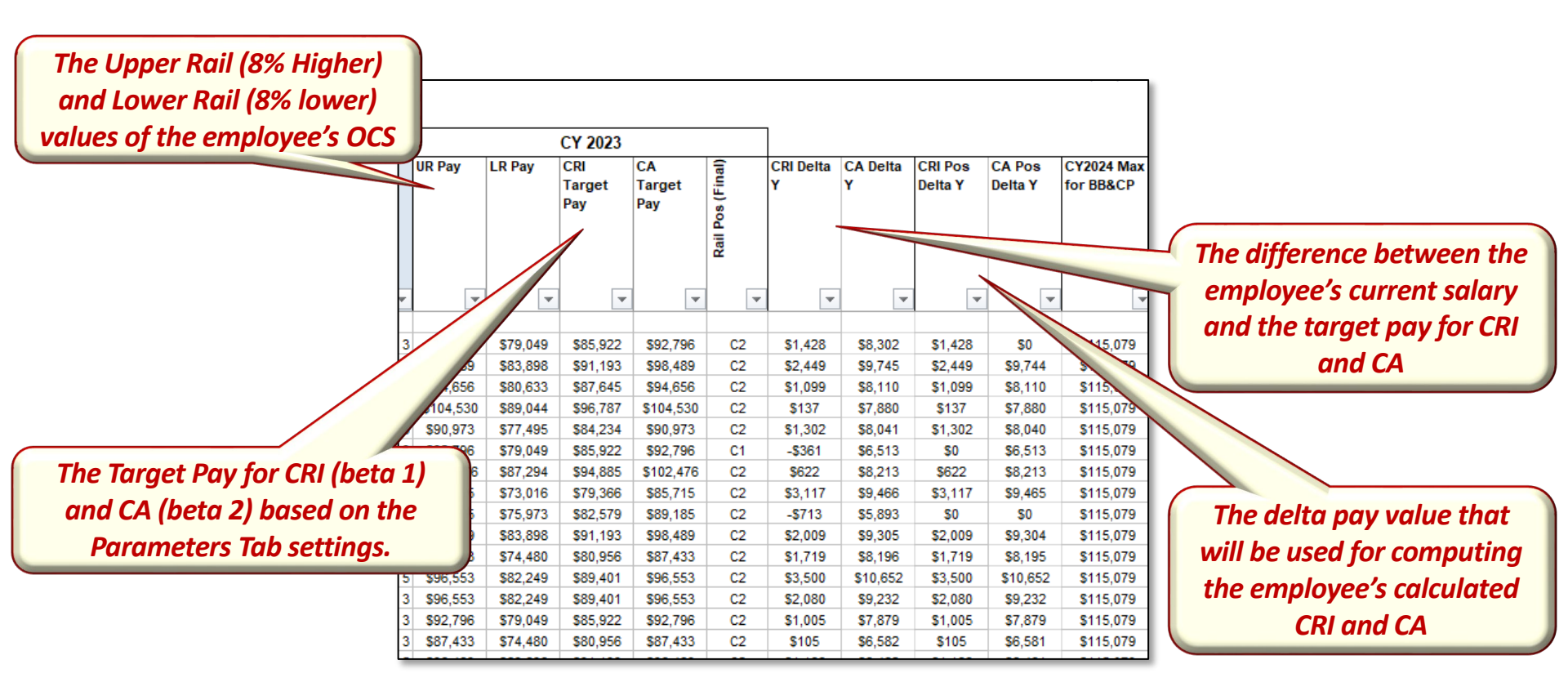

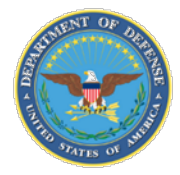

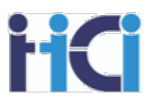

The Set GPI section deals with the GPI portion of the annual pay adjustment. By default, everyone will receive the full GPI except for Retained Pay employees who will receive 50% GPI. By default, employees in the "A" region will receive 0% GPI

| 8 8   | set to filter the                                            | data.            |       |                     |                 | Max Dise      | cretionary G | (PPM input) D | )iscretionary G | c Available Balance= \$67.00 |            |              |      |                              |                              |                    |                   |                           |              |
|-------|--------------------------------------------------------------|------------------|-------|---------------------|-----------------|---------------|--------------|---------------|-----------------|------------------------------|------------|--------------|------|------------------------------|------------------------------|--------------------|-------------------|---------------------------|--------------|
| La    | ast Name                                                     | First Name       |       | G Pot               | Mandatory<br>G% | Amount        | Percent      | Amount        | Percent         | G\$                          | Wildcard 4 | Pay with GPI |      | (Default CRI)<br>Alpha1Delta | (PPM Input)<br>Discretionary | Computed<br>CRI \$ | Computed<br>CRI % | Computed Base<br>Pay 2019 | Max<br>Allov |
|       |                                                              |                  |       |                     |                 |               |              |               |                 |                              |            |              |      | Ŷ                            | CRI                          |                    |                   |                           | CRI          |
| 9     |                                                              | •                |       | •                   |                 | ٣             | T            | <b>*</b>      | <b>•</b>        | ٣                            | <b>v</b>   | ٧            |      | ٣                            | •                            | Ţ                  | Y                 |                           |              |
| 10    |                                                              |                  |       |                     |                 |               |              |               |                 |                              |            |              |      |                              |                              |                    |                   | <b>.</b>                  |              |
| 11 G  | onzalez                                                      | Helen            |       | \$1,730             |                 | \$1,730       | 1.40%        | =BN11*0.5     | 0.70%           | \$865                        |            | \$124,410    |      | \$0                          | \$0                          | \$0                | 0.00%             | \$124,410                 | 0.           |
| 12 U  | arison                                                       | Kobert           |       | \$1,294             |                 | \$1,294       | 1.40%        |               | 0.00%           | The                          | CMS de     | faulto       | to   | lonvin                       | a omnl                       | ovees              | in the            | A reain                   | n            |
| 13 P  |                                                              | Ividit           |       | \$1,009             | 1.40%           | \$1,509<br>¢0 | 0.00%        | ¢n            | 0.00            | me                           |            | .juunts<br>  | 101  | <i>icityiii</i>              | y cinpi<br>                  | oyees              | in the            | Arcylo                    |              |
| 15 16 | arrie                                                        | lane             |       | \$1,910             | 1.40%           | \$0<br>\$0    | 0.00%        | \$0<br>\$0    | 0.00%           | any G                        | iPI. Dep   | endin        | g or | i your                       | busine                       | ss rule            | s, you            | may ne                    | ed           |
| 16 B  | enson                                                        | Tom              |       | \$1,100             | 1.40%           | \$0           | 0.00%        | \$0           | 0.00%           | to                           | add dis    | cretio       | nar  | v GPI.                       | This ca                      | n be d             | one u             | o to the                  |              |
| 17 C  | orke                                                         | Grea             |       | \$1,120             | 1.40%           | \$0           | 0.00%        | \$0           | 0.00%           |                              | 0.000      |              |      |                              |                              |                    |                   |                           |              |
| 18 M  | iller                                                        | Karl             |       | \$998               | 1.40%           | \$0           | 0.00%        | \$0           | 0.00%           |                              | em         | oloyee       | SIV  | iax Dis                      | cretion                      | iary A             | moun              | ι.                        |              |
| 19 S  | ore                                                          |                  |       |                     |                 |               |              | \$0           | 0.00%           | \$1,056                      |            | \$76,448     |      | \$9,373                      | \$0                          | \$9,373            | 12.43%            | \$85,821                  | 20           |
| 20 W  | la                                                           |                  | _ N   | ote                 | -               |               |              | \$0           | 0.00%           | \$1,913                      |            | \$138,572    |      | \$0                          | \$0                          | \$0                | 0.00%             | \$138,572                 | 6.           |
| 21 H  | a p                                                          | -<br>mnlovees ir | the Δ | region              | who a           | ro at th      | 10           | \$0           | 0.00%           | \$1,913                      |            | \$138,572    |      | \$0                          | \$0                          | \$0                | 0.00%             | \$138,572                 | 6.           |
| 22 H  | al hou                                                       | ttom of thei     |       | legion<br>de aved a |                 |               |              | \$0           | 0.00%           | \$1,913                      |            | \$138,572    |      | \$0                          | \$0                          | \$0                | 0.00%             | \$138,572                 | 6.           |
| 23 B  |                                                              | tiom of thei     |       | ibana r             | nay ne          | εάτο π        | ave          | \$0           | 0.00%           | \$1,913                      |            | \$138,572    |      | \$0                          | \$0                          | \$0                | 0.00%             | \$138,572                 | 6.           |
| 24 M  | <sup>24</sup> Me discretionary GPI added to keep them at the |                  |       |                     | \$0             | 0.00%         | \$929        |               | \$67,250        |                              | \$0        | \$0          | \$0  | 0.00%                        | \$67,250                     | 6.                 |                   |                           |              |
| 25 M  | 25 Mc broadband minimum salary.                              |                  |       |                     |                 |               |              | \$0           | 0.00%           | \$1,341                      |            | \$97,097     |      | \$0                          | \$0                          | \$0                | 0.00%             | \$97,097                  | 6.           |
| 26 A  | xelrod                                                       | Kate             |       | \$1,318             | 1.40%           | \$0           | 0.00%        | \$0           | 0.00%           | \$1,318                      |            | \$95,429     |      | \$0                          | \$0                          | \$0                | 0.00%             | \$95,429                  | 6.           |
| 27 M  | acCallum                                                     | Gillian          |       | <b>\$</b> 1,335     | 1.40%           | \$0           | 0.00%        | \$0           | 0.00%           | \$1,335                      |            | \$96,668     |      | \$0                          | \$0                          | \$0                | 0.00%             | \$96,668                  | 6.           |

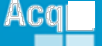

Demo

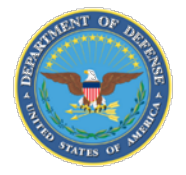

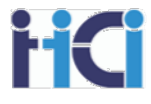

#### Estimate based on 4.7% proposed GPI for 2024

| Career Path/<br>Broadband | Minimum Salary<br>2024 |
|---------------------------|------------------------|
| All BB 1                  | \$ 21,986              |
| All BB 2                  | \$ 33,878              |
| NH 3                      | \$ 74,441              |
| NH 4                      | \$ 104,604             |
| NJ 3                      | \$ 51,332              |
| NJ 4                      | \$ 74,441              |
| NK 3                      | \$ 46,476              |

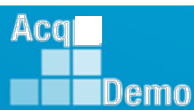

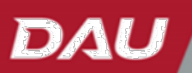

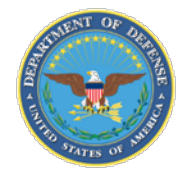

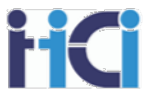

The Set CRI section shows how the CRI is calculated. It is here you can add or subtract Discretionary Pay, use/modify Control Points, and/or see information affecting CRI payouts. This section will also show both ACDP information and allow you to adjust supervisor and team lead cash differentials.

| et CRI |                | Total CRI     |          |          | G carry-over=   | \$6,126.00   |           |           |           |            |          |             |              |            |           |                |              |             |
|--------|----------------|---------------|----------|----------|-----------------|--------------|-----------|-----------|-----------|------------|----------|-------------|--------------|------------|-----------|----------------|--------------|-------------|
| 2.00%  | Default=       | \$301,585     |          |          | CRI Budget =    | \$317,870.00 |           |           |           |            |          |             |              |            |           |                |              |             |
|        | Discretionary= | \$0           |          |          | CRI Set Aside = | \$5,657.00   |           |           |           |            |          |             |              |            | Total N   | ew Basic Pay = | \$16,587,435 |             |
|        | Computed =     | \$301,585     |          |          | Alpha1=         | 1.000000     |           |           |           |            |          |             |              |            | Total A   | Approved CRI = | \$284,905    |             |
|        |                |               |          |          |                 |              |           |           |           |            |          |             |              |            |           |                |              |             |
|        |                |               |          |          |                 |              |           |           |           |            |          |             |              |            |           |                |              |             |
|        | Available      | £16 295 00    |          |          |                 |              |           |           |           |            |          |             |              |            |           |                |              |             |
|        | (Default CRI)  | (PPM Input)   | Computed | Split %  | Computed CRI    | Computed     | Max       | Allow to  | CY2024 UR | CY2024 L R | Previous | OCS Control | Control      | Allow Over | Max Basic | Approved       | New Basic    | WildCard 5  |
|        | Alpha1DeltaY   | Discretionary | CRI \$   | to Basic | %               | Basic Pay    | Allowable | exceed    | Pay       | Pay        | Years    | Point       | Point Used   | Control    | Pay 2024  | CRI \$         | Pay 2024     | in a cara c |
|        |                | CRI           |          | Pay      |                 | 2024         | CRI %     | 20% limit | -         | -          | Control  |             | in           | Point?     | -         |                | -            |             |
|        |                |               |          |          |                 |              |           |           |           |            | Point    |             | Calculations |            |           |                |              |             |
|        |                |               |          |          |                 |              |           |           |           |            |          |             |              |            |           |                |              |             |
|        |                |               |          |          |                 |              |           |           |           |            |          |             |              |            |           |                |              |             |
|        |                | <b>_</b>      | -        | -        | -               | -            | -         |           | -         | -          |          |             | -            | -          | -         | -              | -            |             |
|        |                | •             |          |          |                 |              |           |           |           | Ľ          |          |             | Ľ            |            |           | Ľ              |              |             |
|        | 50             |               | 50       |          | 0.00%           | 869 604      | 6 0.0%    | 0         | \$72.144  | 861 466    |          |             |              | 0          | \$72.142  | 60             | \$69.604     |             |
|        | \$1.428        |               | \$1.428  | 10%      | 1.69%           | \$89,894     | 6.00%     | 0         | \$97.157  | \$82,764   |          | 77.00       | \$101 336    | 0          | \$88,608  | \$142          | \$88,608     |             |
|        | \$2.449        |               | \$2.449  | 10.76    | 2 76%           | \$95,364     | 6.00%     | 0         | \$103 117 | \$87,840   |          | 77.00       | \$101,336    | 0          | \$98,239  | \$2.449        | \$95,364     |             |
|        | \$1.098        |               | \$1.098  |          | 1 27%           | \$91 712     | 6.00%     | 0         | \$99,105  | \$84 422   |          | 77.00       | \$101,336    | 0          | \$95,806  | \$1,098        | \$91 712     |             |
|        | \$137          |               | \$137    |          | 0.14%           | \$101,330    | 6.00%     | 0         | \$109 442 | \$93,229   |          | 77.00       | \$101,336    | 0          | \$101.336 | \$137          | \$101,330    |             |
|        | \$1.302        |               | \$1.302  |          | 1.57%           | \$88,132     | 6.00%     | 0         | \$95,248  | \$81,137   |          | 77.00       | \$101,336    | 0          | \$91 805  | \$1.302        | \$88,132     |             |
|        | \$0            |               | \$0      |          | 0.00%           | \$90,339     | 6.00%     | 0         | \$97,157  | \$82,764   |          | 77.00       | \$101.336    | 0          | \$95,515  | \$0            | \$90,339     |             |
|        | \$622          |               | \$622    |          | 0.66%           | \$99,316     | 6.00%     | 0         | \$107,292 | \$91,397   |          | 77.00       | \$101,336    | 0          | \$101,336 | \$622          | \$99,316     |             |
|        | \$3,116        |               | \$3,116  |          | 4.09%           | \$82,949     | 6.00%     | 0         | \$89,743  | \$76,448   |          | 77.00       | \$101,336    | 0          | \$84,407  | \$3,116        | \$82,949     |             |
|        | \$0            |               | \$0      |          | 0.00%           | \$87,207     | 0.00%     | 0         | \$93,377  | \$79,543   |          | 77.00       | \$101,336    | 0          | \$87,207  | \$0            | \$87,207     |             |
|        | \$2,009        |               | \$2,009  |          | 2.25%           | \$95,385     | 6.00%     | 0         | \$103,117 | \$87,840   |          | 77.00       | \$101,336    | 0          | \$98,727  | \$2,009        | \$95,385     |             |
|        | \$1,719        |               | \$1,719  |          | 2.17%           | \$84,681     | 6.00%     | 0         | \$91,542  | \$77,980   |          | 77.00       | \$101,336    | 0          | \$87,716  | \$1,719        | \$84,681     |             |
|        | \$3,500        |               | \$3,500  |          | 4.07%           | \$93,439     | 6.00%     | 0         | \$101,091 | \$86,114   |          | 77.00       | \$101,336    | 0          | \$95,093  | \$3,500        | \$93,439     |             |
|        | \$2,080        |               | \$2,080  |          | 2.38%           | \$93,506     | 6.00%     | 0         | \$101,091 | \$86,114   |          | 77.00       | \$101,336    | 0          | \$96,665  | \$2,080        | \$93,506     |             |
|        | \$1,005        |               | \$1,005  |          | 1.18%           | \$89,914     | 6.00%     | 0         | \$97,157  | \$82,764   |          | 77.00       | \$101,336    | 0          | \$94,004  | \$1,005        | \$89,914     |             |
|        | \$105          |               | \$105    |          | 0.13%           | \$84,756     | 6.00%     | 0         | \$91,542  | \$77,980   |          | 77.00       | \$101,336    | 0          | \$89,502  | \$105          | \$84,756     |             |
|        | \$1,186        |               | \$1,186  |          | 1.32%           | \$95,424     | 6.00%     | 0         | \$103,117 | \$87,840   |          | 77.00       | \$101,336    | 0          | \$99,638  | \$1,186        | \$95,424     |             |
|        | \$594          |               | \$594    |          | 0.64%           | \$97,365     | 6.00%     | 0         | \$105,184 | \$89,601   |          | 77.00       | \$101,336    | 0          | \$101,336 | \$594          | \$97,365     |             |
|        | \$716          |               | \$716    |          | 0.81%           | \$93,570     | 6.00%     | 0         | \$101,091 | \$86,114   |          | 77.00       | \$101,336    | 0          | \$98,175  | \$716          | \$93,570     |             |
|        | \$0            |               | \$0      |          | 0.00%           | \$101,685    | 6.00%     | 0         | \$109,442 | \$93,229   |          | 77.00       | \$101,336    |            | \$107,512 | \$0            | \$101,685    |             |
|        | \$0            |               | \$0      |          | 0.00%           | \$99,387     | 6.00%     | 0         | \$107,292 | \$91,397   |          | 77.00       | \$101,336    | 0          | \$101,336 | \$0            | \$99,387     |             |
|        | \$571          |               | \$571    |          | 0.63%           | \$95,453     | 6.00%     | 0         | \$103,117 | \$87,840   |          | 77.00       | \$101,336    | 0          | \$100,319 | \$571          | \$95,453     |             |
|        | \$2,245        |               | \$2,245  |          | 2.58%           | \$93,498     | 6.00%     | 0         | \$101,091 | \$86,114   |          | 77.00       | \$101,336    | 0          | \$96,482  | \$2,245        | \$93,498     |             |
|        | \$1,836        |               | \$1,836  |          | 2.05%           | \$95,393     | 6.00%     | 0         | \$103,117 | \$87,840   |          | 77.00       | \$101,336    | 0          | \$98,918  | \$1,836        | \$95,393     |             |

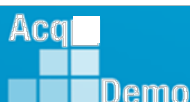

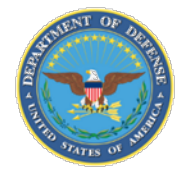

Demo

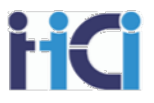

You have a few options to adjust an employee's CRI, such as Discretionary CRI or Split % to Basic Pay.

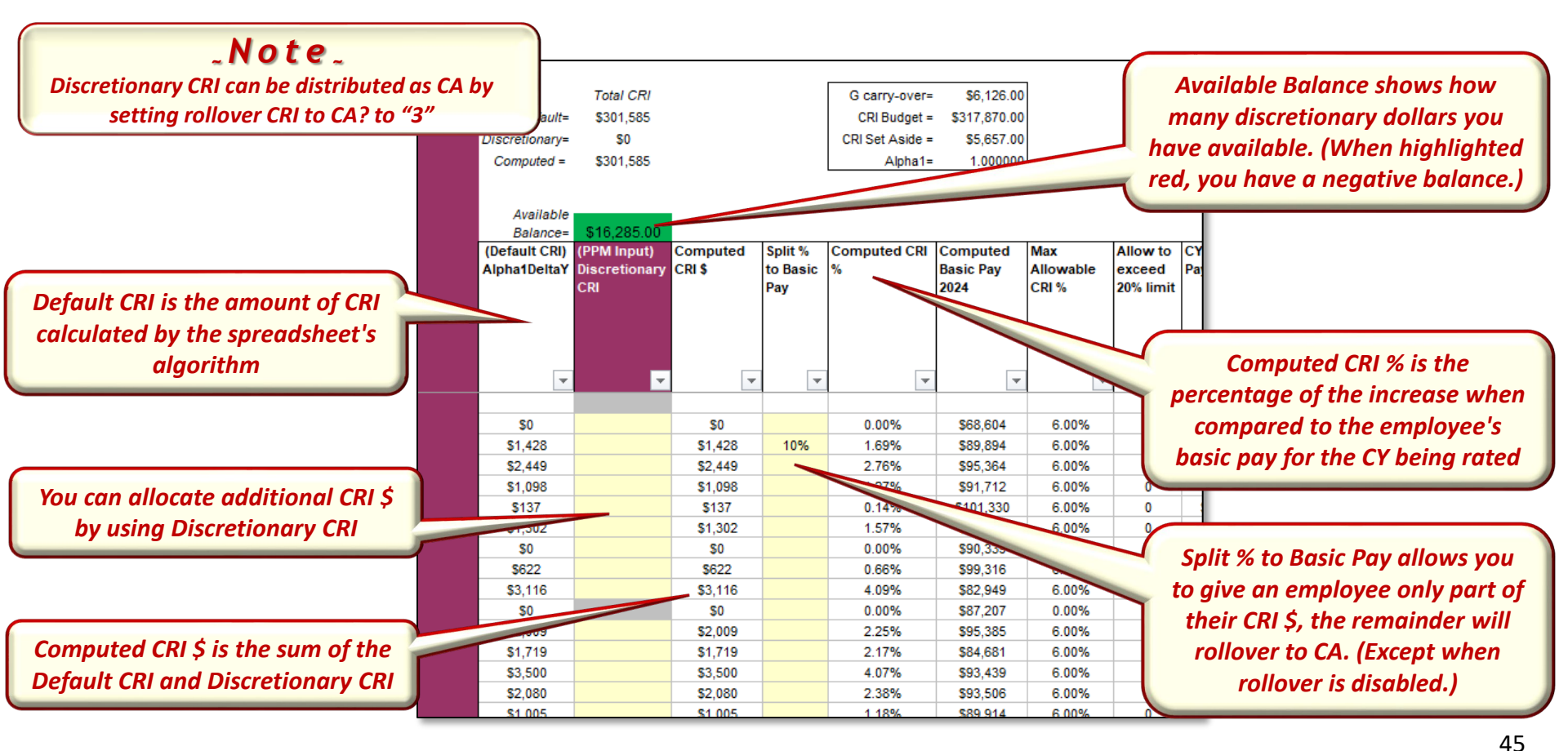

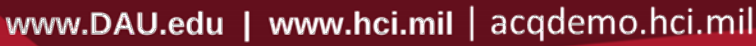

43

DAL

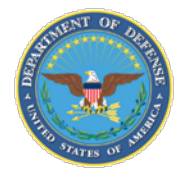

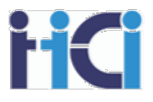

Depending on an employees rating and what region of the rails diagram they would fall into, the spreadsheet will limit the amount of CRI they may receive. Any additional CRI will then be rolled over into CA. (Except when rollover is disabled.)

| Set CRI<br>2.00% | Default=<br>Discretionary=<br>Computed =<br>Available<br>Balance= | Total CRI<br>\$301,585<br>\$0<br>\$301,585 |                    |                            | G carry-over=<br>CRI Budget =<br>CRI Set Aside =<br>Alpha1= | \$6,126.00<br>\$317,870.00<br>\$5,657.00<br>1.000000 |                           |                                 |          | "Allow to exceed 20% limit,"<br>allows CRI % increases<br>greater than 20%. (Requires<br>approval from the head of<br>participating organization.) |
|------------------|-------------------------------------------------------------------|--------------------------------------------|--------------------|----------------------------|-------------------------------------------------------------|------------------------------------------------------|---------------------------|---------------------------------|----------|----------------------------------------------------------------------------------------------------|
|                  | (Default CRI)<br>Alpha1DeltaY                                     | (PPM Input)<br>Discretionary<br>CRI        | Computed<br>CRI \$ | Split %<br>to Basic<br>Pay | Computed CRI<br>%                                           | Computed<br>Basic Pay<br>2024                        | Max<br>Allowable<br>CRI % | Allow to<br>exceed<br>20% limit | CY<br>Pa |                                                                                                    |
|                  | -                                                                 | -                                          | -                  | -                          | -                                                           | -                                                    | -                         | -                               |          |                                                                                                    |
|                  | \$0                                                               |                                            | \$0                |                            | 0.00%                                                       | \$68,604                                             | 6.00%                     | 0                               | 1        |                                                                                                    |
|                  | \$1,428                                                           |                                            | \$1,428            | 10%                        | 1.69%                                                       | \$89,894                                             | 6.00%                     | 0                               |          |                                                                                                    |
|                  | \$2,449                                                           |                                            | \$2,449            |                            | 2.76%                                                       | \$95,364                                             | 6.00%                     | 0                               |          |                                                                                                    |
|                  | \$1,098                                                           |                                            | \$1,098            |                            | 1.27%                                                       | \$91,712                                             | 6.00%                     | 0                               |          |                                                                                                    |
|                  | \$137                                                             |                                            | \$137              |                            | 0.14%                                                       | \$101,330                                            | 6.00%                     | 0                               |          |                                                                                                    |
|                  |                                                                   |                                            |                    |                            | 1.01 70                                                     | \$88,132                                             | 6.00%                     |                                 |          |                                                                                                    |
|                  |                                                                   |                                            | \$0                |                            | 0.00%                                                       | \$90,339                                             | 6.00%                     | - (                             | Col      | mputed Basic Pay is the new                                                                                                    |
|                  | \$622                                                             |                                            | \$622              |                            | 0.66%                                                       | \$99,316                                             |                           | -                               | ha       | sic nav of the employee if no                                                                                                    |
|                  | \$3,116                                                           |                                            | \$3,116            |                            | 4.09%                                                       | \$82,949                                             | 6.00%                     | ^                               | Jus      |                                                                                                    |
|                  | \$0                                                               |                                            | \$0                |                            | 0.00%                                                       | \$87,207                                             | 0.00%                     | p                               | ay       | ı is being split to CA, or bein <u>c</u>                                                                                                    |
|                  | \$2,009                                                           |                                            | \$2,009            |                            | 2.25%                                                       | \$95,385                                             | 6.00%                     |                                 | to       | nned by any time of nav can                                                                                                    |
|                  | \$1,719                                                           |                                            | \$1,719            |                            | 2.17%                                                       | \$84,681                                             | 6.00%                     | 1                               | 10       | pped by any time of pay cap                                                                                                    |
|                  | \$3,500                                                           |                                            | \$3,500            |                            | 4.07%                                                       | \$93,439                                             | 6.00%                     |                                 | -        |                                                                                                    |
|                  | \$2,080                                                           |                                            | \$2,080            |                            | 2.38%                                                       | \$93,506                                             | 6.00%                     | 0                               | 4        |                                                                                                    |
|                  | \$1.005                                                           |                                            | \$1.005            |                            | 1 18%                                                       | \$89.914                                             | 6 00%                     | 0                               | - 11     |                                                                                                    |

Max Allowable CRI % is the % cap that will be applied to Computed CRI \$. The remainder will rollover to CA. (Except when rollover is disabled.)

Aca

Demo

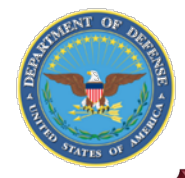

Demo

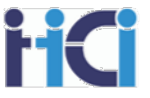

#### You can also use control point to further limit basic pay increases

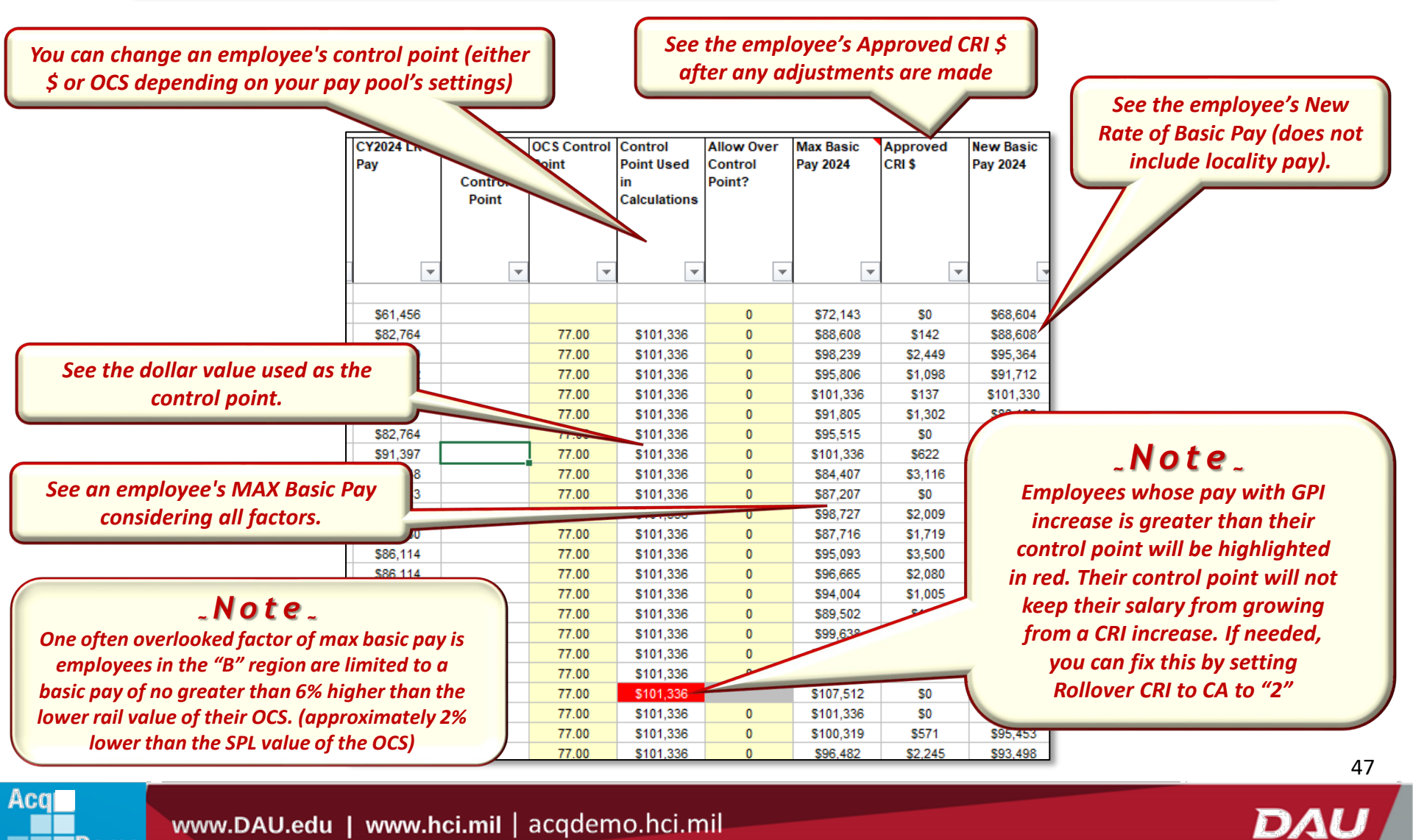

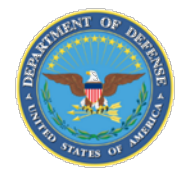

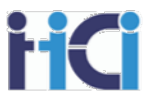

"Split % to Basic Pay" allows you to forceably rollover a percentage of Computed CRI \$ to CA. The Percentage you choose will be the percentage that remains as CRI. (e.g., if you want to rollover 60% of CRI to CA, enter 40%) The remainder of the Computed CRI \$ not used for Approved CRI \$ will be moved to Carryover Award in the Set Award section

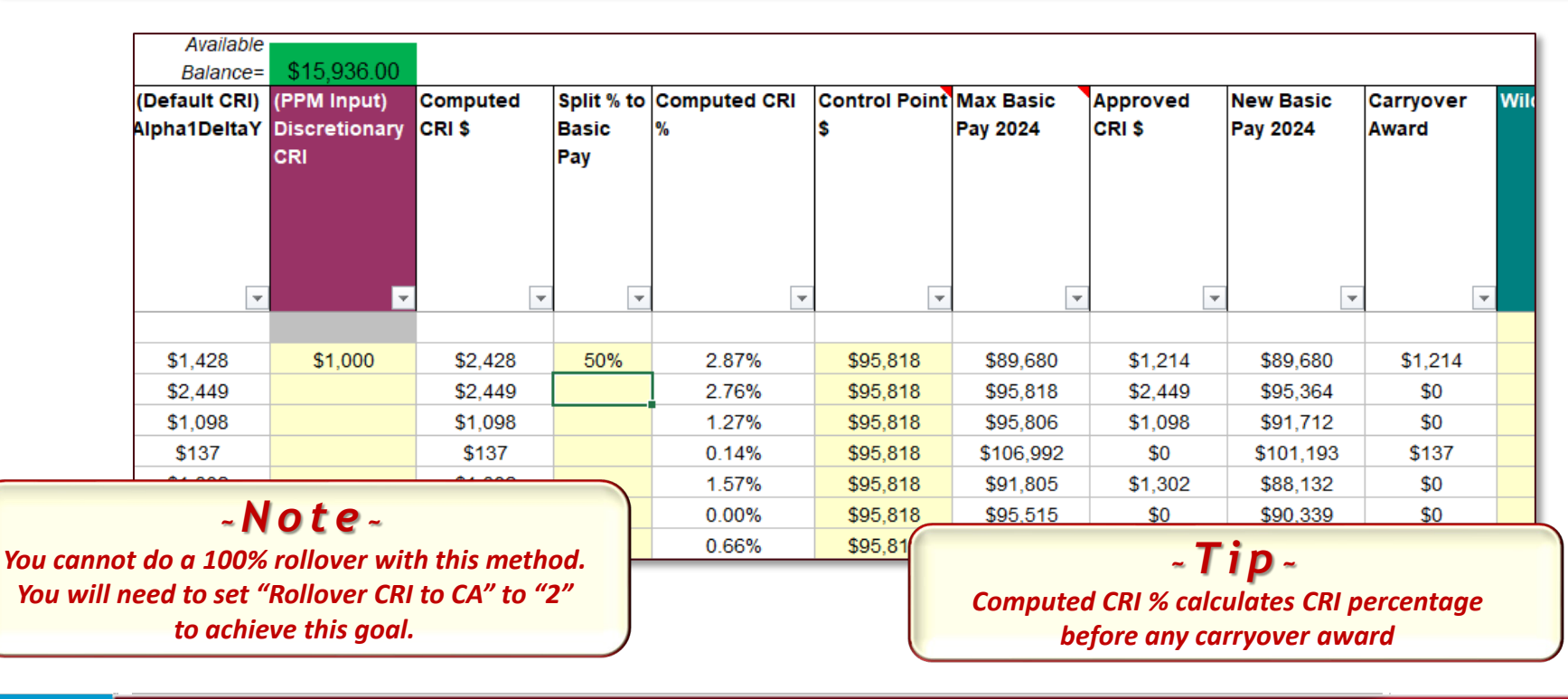

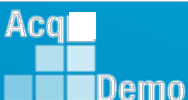

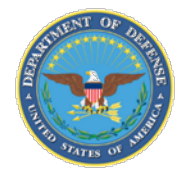

Demo

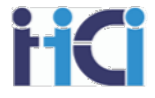

ACDP employees can also be identified in the CRI section of the spreadsheet. Here you can see the date of their Last ACDP increase and what % increase it was to their basic pay.

| olit %<br>Bas<br>y | Computed Cl | RI Computed<br>Basic Pay<br>2024 | Max<br>Allowable<br>CRI % | Allow to<br>exceed<br>20% limit | CY2024 UR<br>Pay | CY2024 LR<br>Pay | On ACDP? | Last ACDP<br>Date | Last ACDP % | Previous<br>Years<br>Control<br>Point | OCS Conti<br>Point |
|--------------------|-------------|----------------------------------|---------------------------|---------------------------------|------------------|------------------|----------|-------------------|-------------|---------------------------------------|--------------------|
|                    | -           | <b>•</b>                         | -                         | <b>•</b>                        | -                | <b>•</b>         | •        | •                 | <b>v</b>    | •                                     |                    |
|                    | 0.00%       | \$68,604                         | 6.00%                     | 0                               | \$72 144         | \$61.456         | Y        | 14-Jul-23         | 7.00%       |                                       |                    |
| 10%                | 1.69%       | \$89,894                         | 6.00%                     | 0                               | \$97,157         | \$82,764         |          |                   | 1.0070      |                                       | 77.00              |
|                    | 2.76%       | \$95,364                         | 6.00%                     | 0                               | \$103,117        | \$87,840         |          |                   |             |                                       | 77.00              |
|                    | 1.27%       | \$91,712                         | 6.00%                     | 0                               | \$99,105         | \$84,422         |          |                   |             |                                       | 77.00              |
|                    | 0.14%       | \$101,330                        | 6.00%                     | 0                               | \$109,442        | \$93,229         |          |                   |             |                                       | 77.00              |
|                    | 1.57%       | \$88,132                         | 6.00%                     | 0                               | \$95,248         | \$81,137         |          |                   |             |                                       | 77.00              |
|                    | 0.00%       | \$90,339                         | 6.00%                     | 0                               | \$97,157         | \$82,764         |          |                   |             |                                       | 77.00              |
|                    | 0.66%       | \$99,316                         | 6.00%                     | 0                               | \$107,292        | \$91,397         |          |                   |             |                                       | 77.00              |
|                    | 4.09%       | \$82,949                         | 6.00%                     | 0                               | \$89,743         | \$76,448         |          |                   |             |                                       | 77.00              |
|                    | 0.00%       | \$87,207                         | 0.00%                     | 0                               | \$93,377         | \$79,543         |          |                   |             |                                       | 77.00              |
|                    | 2.25%       | \$95,385                         | 6.00%                     | 0                               | \$103,117        | \$87,840         |          |                   |             |                                       | 77.00              |
|                    | 2.17%       | \$84,681                         | 6.00%                     | 0                               | \$91,542         | \$77,980         |          |                   |             |                                       | 77.00              |
|                    | 4.07%       | \$93.439                         | 6.00%                     | 0                               | \$101,091        | \$86,114         |          |                   |             |                                       | 77.00              |
|                    | Mat         |                                  |                           |                                 | \$101,091        | \$86,114         |          |                   |             |                                       | 77.00              |
|                    | NOTE        | 2                                |                           |                                 | \$97,157         | \$82,764         |          |                   |             |                                       | 77.00              |

\$77,980

\$91.542

Consult your pay pool's business rules for any special treatment for ACDP employees. (e.g., all ACDP employees will be given presumptive status 2 and be excluded from CRI and CA calculations)

77.00

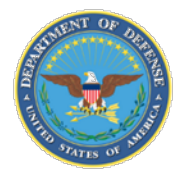

All Supervisor and Team Lead Cash Differentials should be reviewed every year at the same time as the CCAS annual assessment. Adjustments can be proposed to an employee's differential by the pay pool due to any CRI increase the employee may be receiving

| Computed<br>CRI \$ | Split %<br>to Basic<br>Pay | Computed CRI % | OCS Control<br>Point | Approved<br>CRI \$ | New Basic<br>Pay 2024 | Supv/Team<br>Lead<br><b>↓</b> | Supervisor<br>Differential<br>Start Date | Supervisor<br>Differential<br>Rate | Supervisor<br>Differential<br>Amount | New<br>Supervisor<br>Differential<br>Rate | New<br>Supervisor<br>Differential<br>Amount | WildCa |
|--------------------|----------------------------|----------------|----------------------|--------------------|-----------------------|-------------------------------|------------------------------------------|------------------------------------|--------------------------------------|-------------------------------------------|---------------------------------------------|--------|
| \$7,528            |                            | 7.91%          |                      | \$5,711            | \$105,382             | Supv                          | 15-Jan-21                                | 3.00%                              | \$2,855                              |                                           | \$0                                         |        |
| \$1,157            |                            | 1.12%          |                      | \$1,157            | \$109,654             | Supv                          | 19-Mar-21                                | 3.00%                              | \$3,108                              |                                           | \$0                                         |        |
| \$6,072            |                            | 5.62%          |                      | \$2,052            | \$115,079             | Supv                          | 19-Mar-21                                | 4.00%                              | \$4,318                              |                                           | \$0                                         |        |
| \$335              |                            | 0.32%          |                      | \$335              | \$109,693             | Supv                          | 11-Dec-20                                | 1.00%                              | \$1,044                              |                                           | \$0                                         |        |
| \$1,081            |                            | 1.02%          |                      | \$1,081            | \$111,856             | Supv                          | 21-May-21                                | 5.00%                              | \$5,290                              |                                           | \$0                                         |        |
| \$1,947            |                            | 1.89%          |                      | \$1,947            | \$109,617             | Supv                          | 29-Mar-20                                | 1.50%                              | \$1,542                              |                                           | 50                                          |        |
| \$1,650            |                            | 1.60%          |                      | \$1,650            | \$109,631             | Supv                          | 23-Jul-21                                | 4.00%                              | \$4,125                              |                                           |                                             |        |
| \$4,983            |                            | j.78%          |                      | \$4,983            | \$95,245              | Supv                          | 14-Jun-21                                | 3.00%                              | \$2,586                              |                                           |                                             |        |
|                    | 1                          |                |                      |                    |                       |                               |                                          |                                    |                                      |                                           |                                             | Y      |

Computed CRI% may be different than the actual CRI% increase from the employee's Approved CRI \$ due to caps from max basic pay. (ex.: the Approved CRI \$ is 6.00% of the employee's basic pay, not 7.91%) The Pay Pool Manager may set a new differential rate for the employee. This rate will be applied as part of the CCAS payout.

#### ~Note~

Changes to the differential rate may require a higher-level approval than the Pay Pool Manager. Consult your Business Rules.

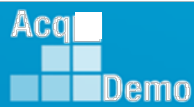

...

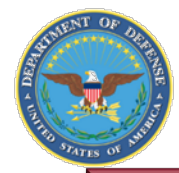

Demo

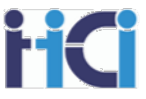

The Locality Pay Section has no options but is useful in identifying employees who have reached Level IV Executive Pay. When this happens, even though their base pay goes up, their locality pay will be reduced to keep their salary under Level IV Executive Pay.

| 9         | v              | • |   | v   | v       | v        | v                     | $ \cap $     | -         | • | v        | •        | V       | <u>×</u> | v        | <b>.</b> | ¥   | <b>•</b> |
|-----------|----------------|---|---|-----|---------|----------|-----------------------|--------------|-----------|---|----------|----------|---------|----------|----------|----------|-----|----------|
| 10        |                |   | _ |     |         |          |                       |              |           |   |          |          |         |          |          |          |     |          |
| 11 Gonz   | zalez Helen    |   | _ | ZX  | 15.37%  | \$19,122 | \$143,532             | No           | \$143,532 |   | \$0      | \$0      | \$0     | \$0      | \$0      |          |     | 1        |
| 12 Carls  | on Rober       | t | _ | ZX  | 15.37%  | \$14,200 | \$106,587             | No           | \$106,587 |   | \$0      | \$0      | \$0     | \$0      | \$0      |          |     | 1        |
| 13 Perin  | no Matt        |   |   | LA  | 30.57%  | \$29,653 | \$126,654             | No           | \$126,654 |   | \$0      | \$0      | \$0     | \$0      | \$0      |          |     | 3        |
| 14 Cowa   | an Jeff        |   |   | LA  | 30.57%  | \$42,361 | \$180,93              | Yes          | \$166,500 |   | \$11,943 | \$26,328 | \$2,849 | \$0      | \$14,792 |          | Yes | 3        |
| 15 Jerris | s Jane         |   |   | ZX  | 15.37%  | \$13,423 | \$100,75 <sup>8</sup> | No           | \$100,753 |   | \$915    | \$14,483 | \$1,567 | \$0      | \$2,482  |          |     | 3        |
| 16 Bens   | on Tom         |   |   | ZX  | 15.37%  | \$13,423 | \$100,75B             | No           | \$100,753 |   | \$853    | \$14,835 | \$1,605 | \$0      | \$2,458  |          |     | 3        |
| 17 Cork   | e Greg         |   |   | LA  | 30.57%  | \$33,209 | \$141,84 <sup>8</sup> | No           | 5141,843  |   | \$1,195  | \$17,692 | \$1,914 | \$0      | \$3,109  |          |     | 3        |
| 18 Miller | r Karl         |   | - | LA  | 30.57%  | \$25,149 | \$107,417             | No           | \$107,417 |   | \$0      | \$18,623 | \$2,015 | \$0      | \$2,015  |          |     | 3        |
| 19 Sore   | nson Sarah     |   | - | ZX  | 15.37%  | \$13,159 | \$98,77               | No           | \$98,773  |   | \$207    | \$18,114 | \$1,960 | \$0      | \$2,167  |          |     | 3        |
| 20 Walla  | асе Рорру      |   | - | ZX  | 15.37%  | \$21,299 | \$159,87              | No           | \$159,871 |   | \$0      | \$10,933 | \$1,183 | \$0      | \$1,183  |          |     | 3        |
| 21 Harlo  | w Arwa         |   |   | WA  | 28.22%  | \$39,105 | \$177,67              | Yes          | \$166,500 |   | \$0      | \$10,933 | \$1,183 | \$0      | \$1,183  |          |     | 3        |
| 22 Habe   | erman John     |   |   | LA  | 30.57%  | \$42,361 | \$180,93              | Yes          | \$166,500 |   | \$0      | \$10,933 | \$1,183 | \$0      | \$1,183  |          |     | 3        |
| 23 Butle  | r Bryce        |   | - | LA  | 30.57%  | \$42,361 | \$180,933             | Yes          | \$166,500 |   | \$0      | \$10,933 | \$1,183 | \$0      | \$1,183  |          |     | 3        |
| 24 Mele   | Rob            |   |   | LA  | 30.57%  | \$20,558 | \$87,808              | No           | \$87,808  |   | \$0      | \$4,504  | \$487   | \$0      | \$487    |          |     | 3        |
| 25 McHe   | enrey Jon      |   | - | LA  | 30.57%  | \$29,683 | \$126,780             | No           | \$126,780 |   | \$0      | \$7,504  | \$812   | \$0      | \$812    |          |     | 3        |
| 26 Axelr  | od Kate        |   |   | LA  | 30.57%  | \$29,173 | \$124,602             | No           | \$124,602 |   | \$0      | \$5,131  | \$555   | \$0      | \$555    |          |     | 3        |
| 27 Mac    | Callum Gillian |   |   | LA  | 30.57%  | \$29,551 | \$126,219             | No           | \$126,219 |   | \$0      | \$3,909  | \$423   | \$0      | \$423    |          |     | 3        |
| 00        |                |   |   | 71/ | 45.070/ | A40.070  | 000 C47               | $\checkmark$ | 000 C4F   |   | to.      | AC       | 0000    | 00       | AC00     |          |     |          |

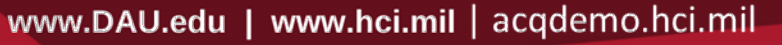

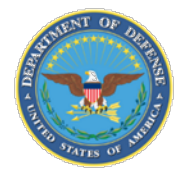

Demo

The Set Award Section shows how an employee's contribution award (CA) is calculated. Just like the CRI calculations, the Pay Pool can make discretionary decisions to increase or decrease an employee's Contribution Award.

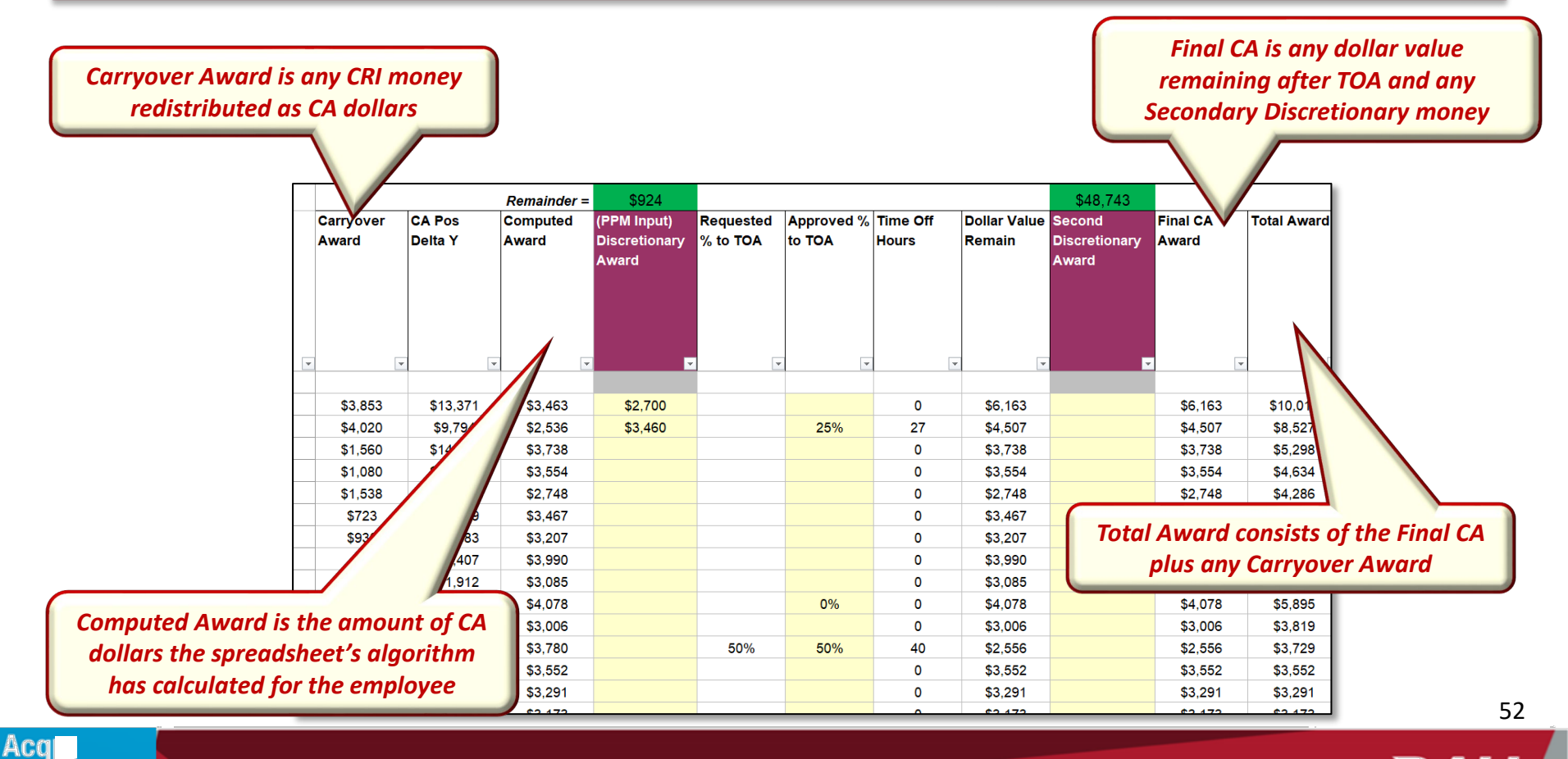

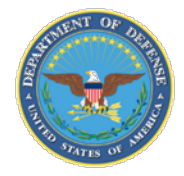

### **Data Sections – Set Award**

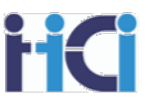

#### You have two different discretionary pay options for award.

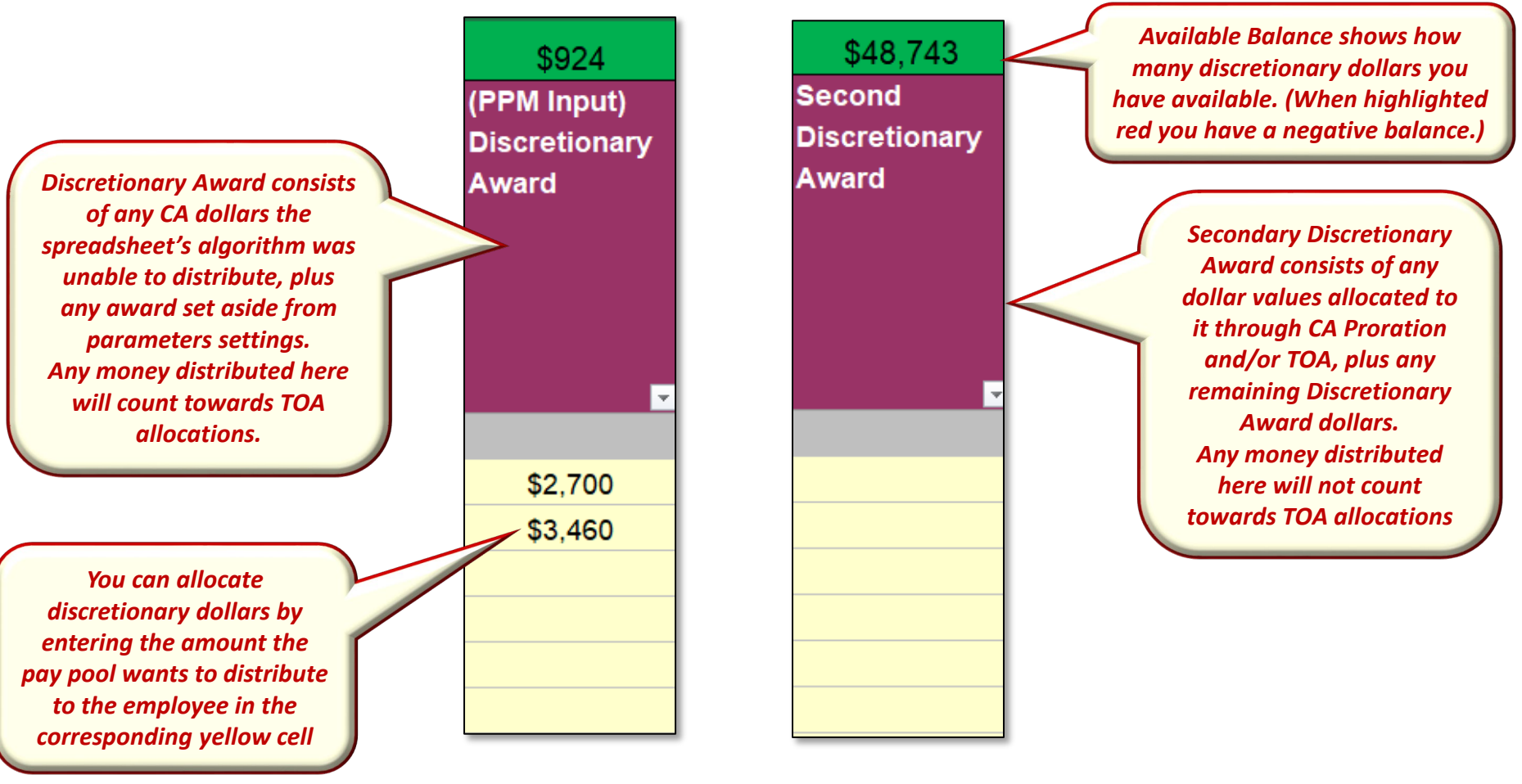

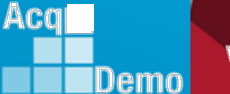

DAU

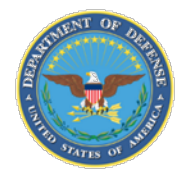

Demo

Requested TOA's are automatically matched as approved but may be changed by the PPM. Only Computed CA is used to Calculate TOA hours. The value of the CA used to buy the TOA will be redistributed according to settings on Parameters Tab

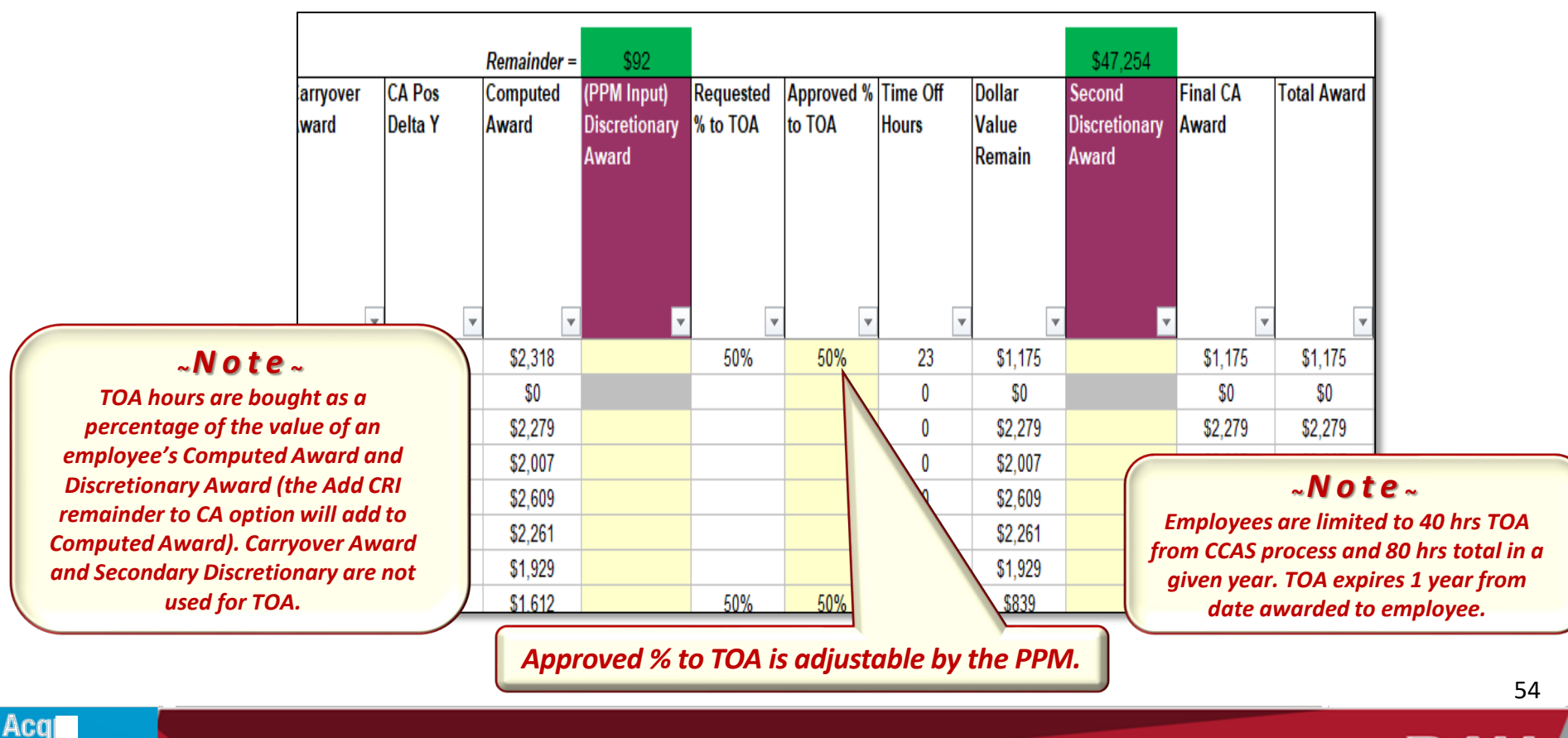

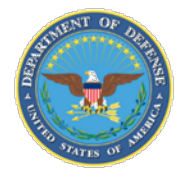

The beginning part of the "Summary" section has a couple flags for results that may require work outside of the pay pool process (Award > \$10K, Mandatory CIP) along with some additional useful information.

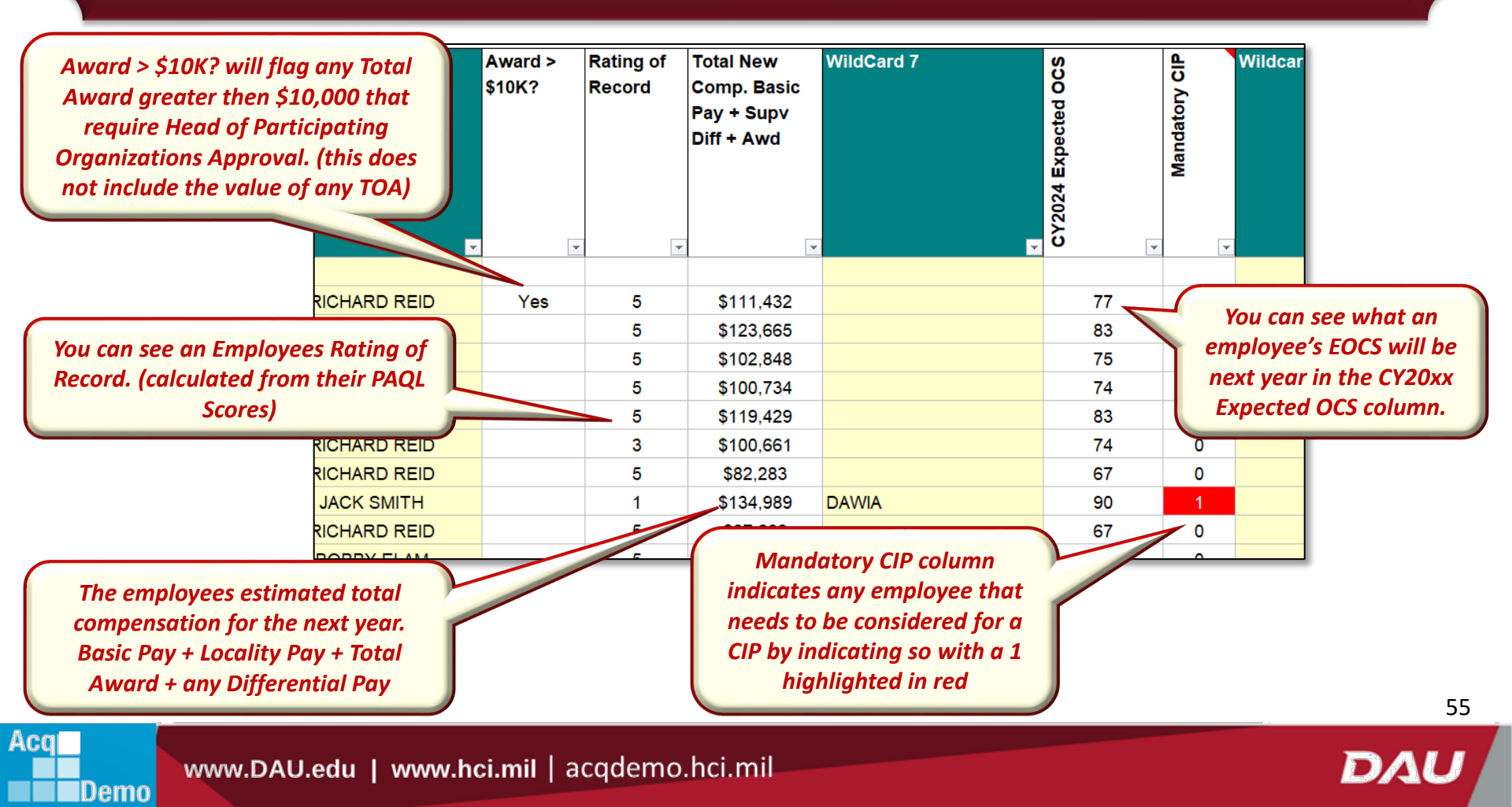

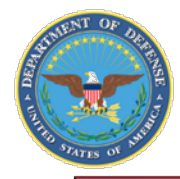

The Summary Section shows the final results of payout calculations. It is here we can easily see an employee's final rating, how their basic pay will be affected by the pay pool results, and any bonus award compensation they will receive.

| Appr              | aisal Sum                                | nmary |               | Compensation Summary |         |              |                       |                                        |                                  |                                        |  |  |  |  |
|-------------------|------------------------------------------|-------|---------------|----------------------|---------|--------------|-----------------------|----------------------------------------|----------------------------------|----------------------------------------|--|--|--|--|
| 2023 Expected OCS | 2023 OCS<br>Contraction<br>Rail Position |       | Rail Position | CY2023<br>Basic Pay  | G (\$)  | Approved CRI | New Basic Pay<br>2024 | New Basic<br>Pay +<br>Locality<br>2024 | Total<br>Award                   | Approved<br>CRI + Total<br>Award       |  |  |  |  |
|                   |                                          |       |               |                      |         |              |                       |                                        | · · · · · ·                      |                                        |  |  |  |  |
| 76                | 79                                       | 3     | C2            | \$95,391             | \$4,484 | \$1,461      | \$101,336             | \$101,336                              | \$10,096                         | \$11,557                               |  |  |  |  |
| 83                | 83                                       | 0     | C2            | \$107,953            | \$5,074 | \$2,052      | \$115,079             | \$115,079                              | \$8,586                          | \$10,638                               |  |  |  |  |
| 72                | 76                                       | 4     | C2            | \$88,043             | \$4,139 | \$5,282      | \$97,464              | \$97,464                               | \$5,384                          | \$10,666                               |  |  |  |  |
| 71                | 75                                       | 4     | C2            | \$86,736             | \$4,077 | \$5,204      | \$96,017              | \$96,017                               | \$4,717                          | \$9,921                                |  |  |  |  |
| 84                | 85                                       | 1     | C2            | \$111,901            | \$3,178 | \$0          | \$115,079             | \$115,079                              | \$4,350                          | \$4,350                                |  |  |  |  |
| 72                | 75                                       | 3     | C2            | \$87,073             | \$4,093 | \$5,224      | \$96,390              | \$96,390                               | \$4,271                          | \$9,495                                |  |  |  |  |
| 67                | 70                                       | 3     | C2            | \$78,589             | \$3,694 | \$0          | \$82,283              | \$82,283                               | \$0                              | \$0                                    |  |  |  |  |
| 88                | 90                                       | 2     | C2            | \$119,887            | \$5,635 | \$5,385      | \$130,907             | \$130,907                              | \$4,082                          | \$9,467                                |  |  |  |  |
| 64                | 68                                       | 4     | C2            | \$75,520             | \$3,550 | \$4,531      | \$83,601              | \$83,601                               | \$4,061                          | \$8,592                                |  |  |  |  |
| 76                | 80                                       | 4     | C2            | \$95,196             | \$4,475 | \$5,711      | \$105,382             | \$105,382                              | \$5,989                          | \$11,700                               |  |  |  |  |
| 64                | 67                                       | 3     | C2            | \$74,106             | \$3,483 | \$4,446      | \$82,035              | \$82,035                               | \$ Compensat                     | ion Override                           |  |  |  |  |
| 47                | 55                                       | 8     | В             | \$52,953             | \$2,489 | \$8,421      | \$63,863              | \$63,863                               | \$ person from<br>CA competition | n calculations for<br>nsation payouts. |  |  |  |  |

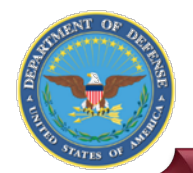

### Tabs – New OCS

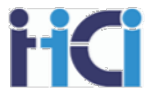

The "New OCS" tab shows where employees would plot out on the rails diagram with the same scores and their new basic pay.

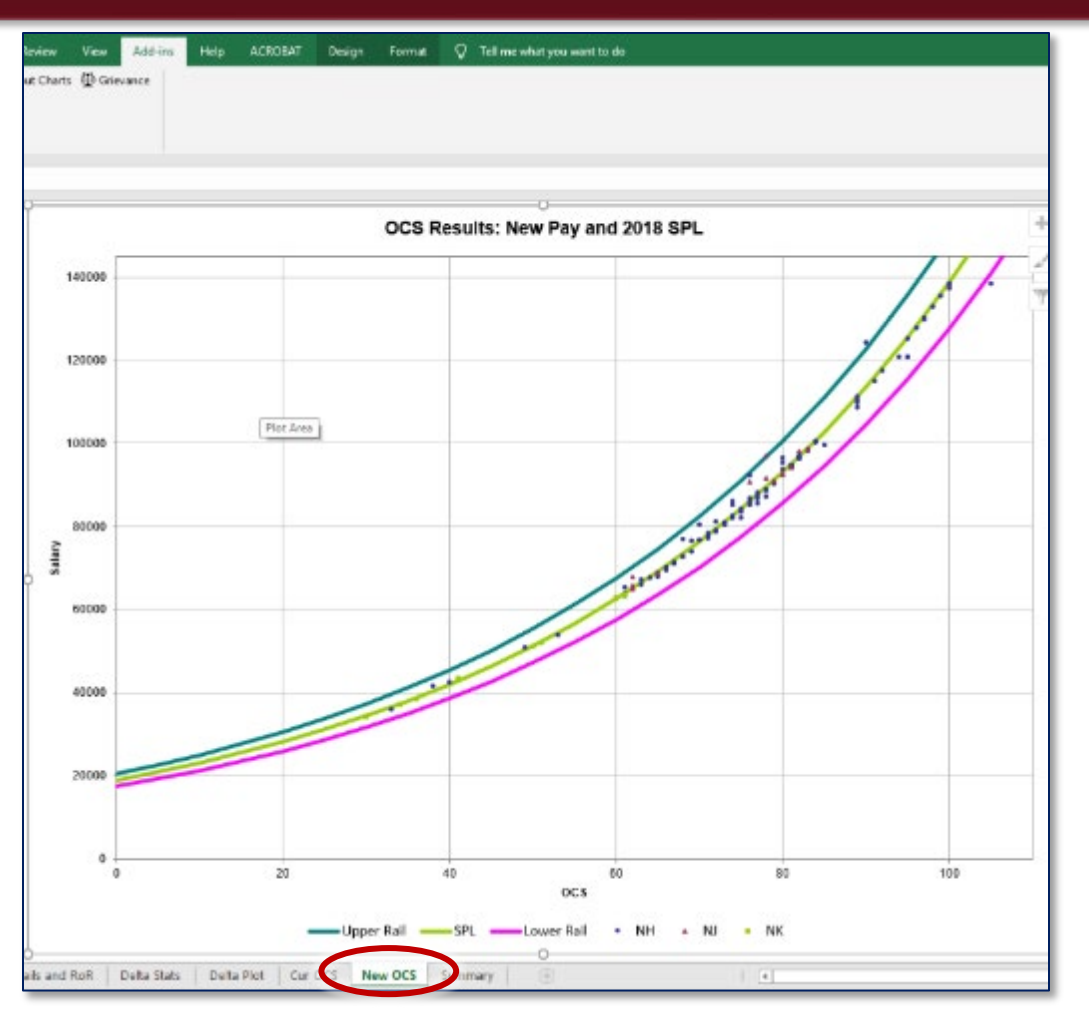

57

DA

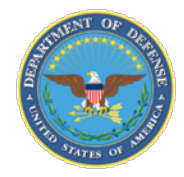

Aca

Demo

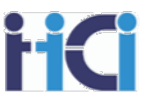

The "Summary" tab gives you the ability to easily see important data columns in an easily viewable spreadsheet format for the printing any hard copies.

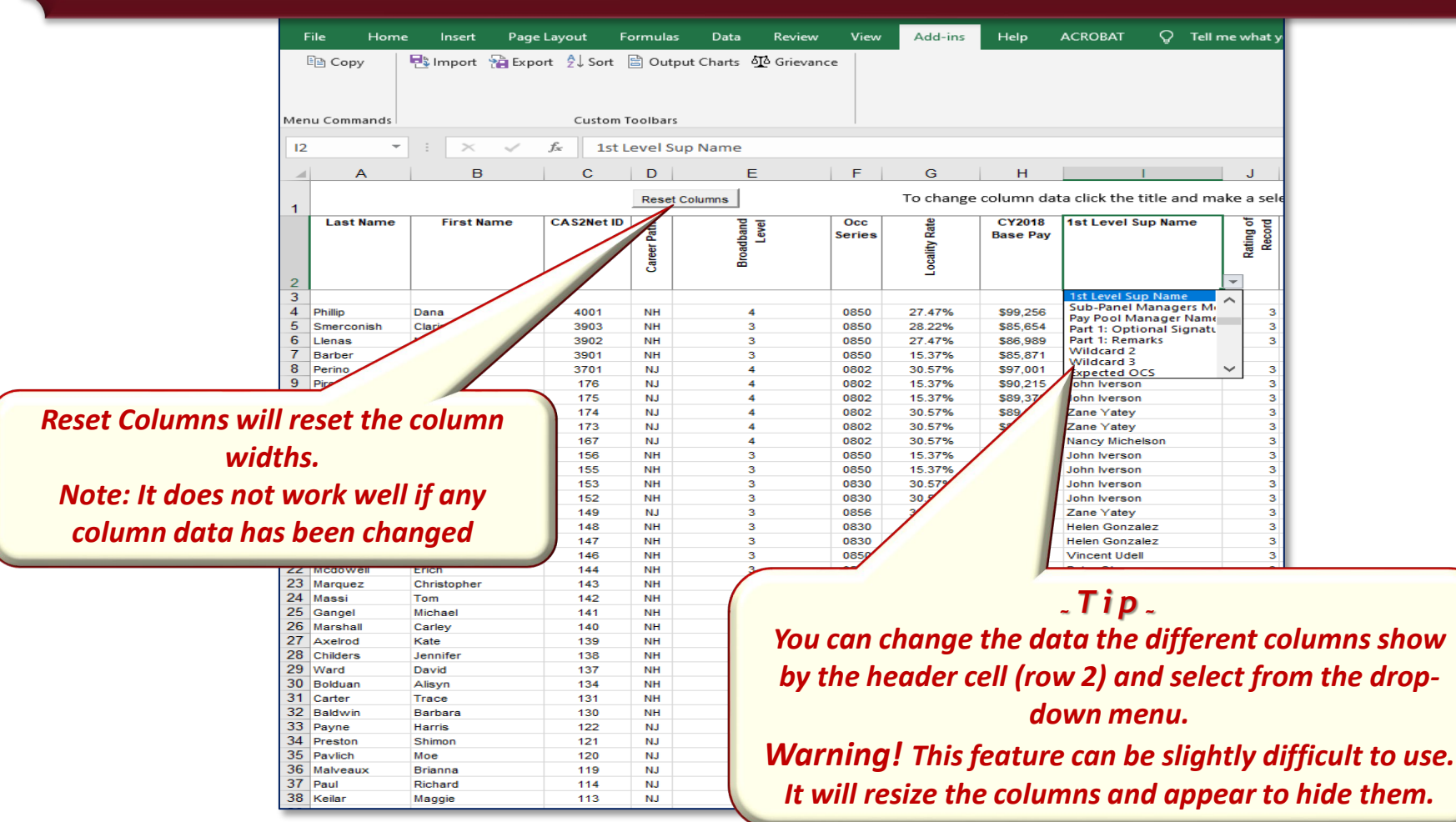

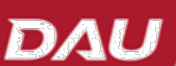

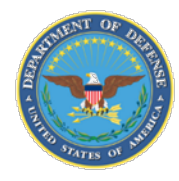

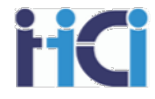

- High/Low delta scores (anything other than a -1, 0, or +1)
  - The further the delta score is from the expected, the more scrutiny it should be given
  - Delta scores may be further delineated by the employee's position in their pay range (+1 Delta for an employee with an OCS at the top or beyond the pay range of a position may warrant additional scrutiny)
- Any categorical score in a higher broadband
- Any categorical/numerical score outside the employee's pay range of the employee
- Employee with current OCS below last year's OCS
- Employee with previous year's rating of record (RoR) was a 5 and is now is a 3
- Rating of record 5s with less than delta 0 score
- Groups with much higher/lower delta than average, or rating of record (RoR)
  - Supervisor
  - Occupational series and/or job duties
  - Broadband Level
  - Location Based
  - Employees working on special projects (classified) vs normal
  - Representation on Pay Pool (within 1 or 2 levels vs greater than 1 or 2 levels)
  - Supervisors vs Non-Supervisors
  - Other?

Demo

- Unusually high/low average delta compared to previous years
- Unusually high/low percentage of 5 rating of record (RoR) compared to previous years
- Large delta scores where other monetary recognition has been given
- All scores requiring CIP consideration (delta scores in "A" region or PAQL of 1)

~Note~

Anomalies do not mean that the ratings are wrong, the ratings should just be double checked

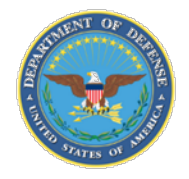

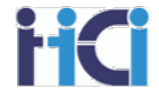

Additional checks after compensation adjustments:

- CRI increases greater then %
  - May be further delineated by position in pay range
    - $\circ$   $\,$  Beginning of pay range 4.5% or greater  $\,$
    - $\circ$   $\;$  Middle of pay range 3% or greater  $\;$
    - $\circ$   $\,$  Top of pay range 2% or greater  $\,$
- Payouts for employees new to positions
  - Employees who were reassigned to a higher-level position
  - Employees making less then beginning pay of position who do not move into pay range of position
  - Employees promoted part way through the cycle
  - New hires depending on start date
- Employees on cash differentials who do not score higher than their differential
- Payouts for ACDP employees (if applicable) vs compensation already received
- Extraordinarily large bonuses (greater then \$10K, or 7% of basic pay)

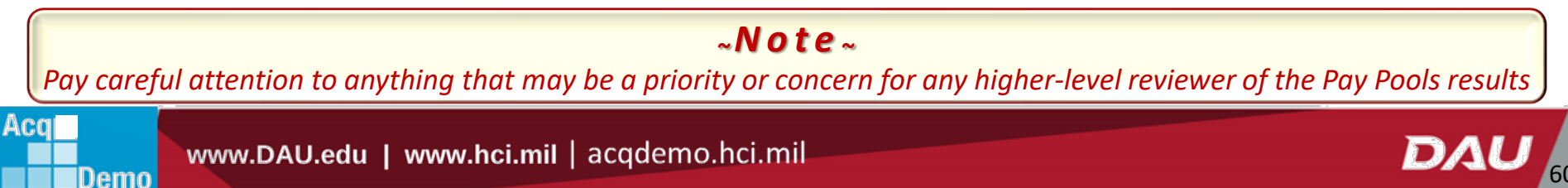

~Note~

Red Flags do not mean that the ratings are wrong, the ratings should just be double checked

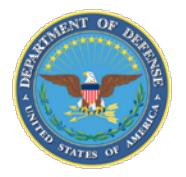

Acai

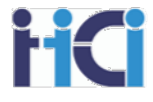

In this activity, we will use the features we have been shown in this presentation to look for anomalies in our pay pool's data.

You can choose to either:

- a) Practice using these tools by searching for the anomalies at the same time the instructor is showing you how to search for them, or
- b) Just watch how the instructor uses the features of the spreadsheet to examine the data for anomalies

~**Note**~ A copy of the sample spreadsheet being used should have been sent with your class invite.

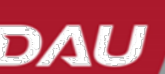

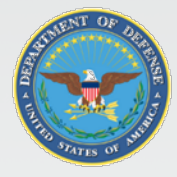

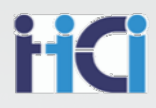

# The Way Forward

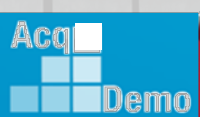

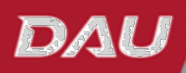

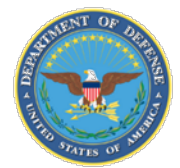

Demo

# **Topics of Discussion**

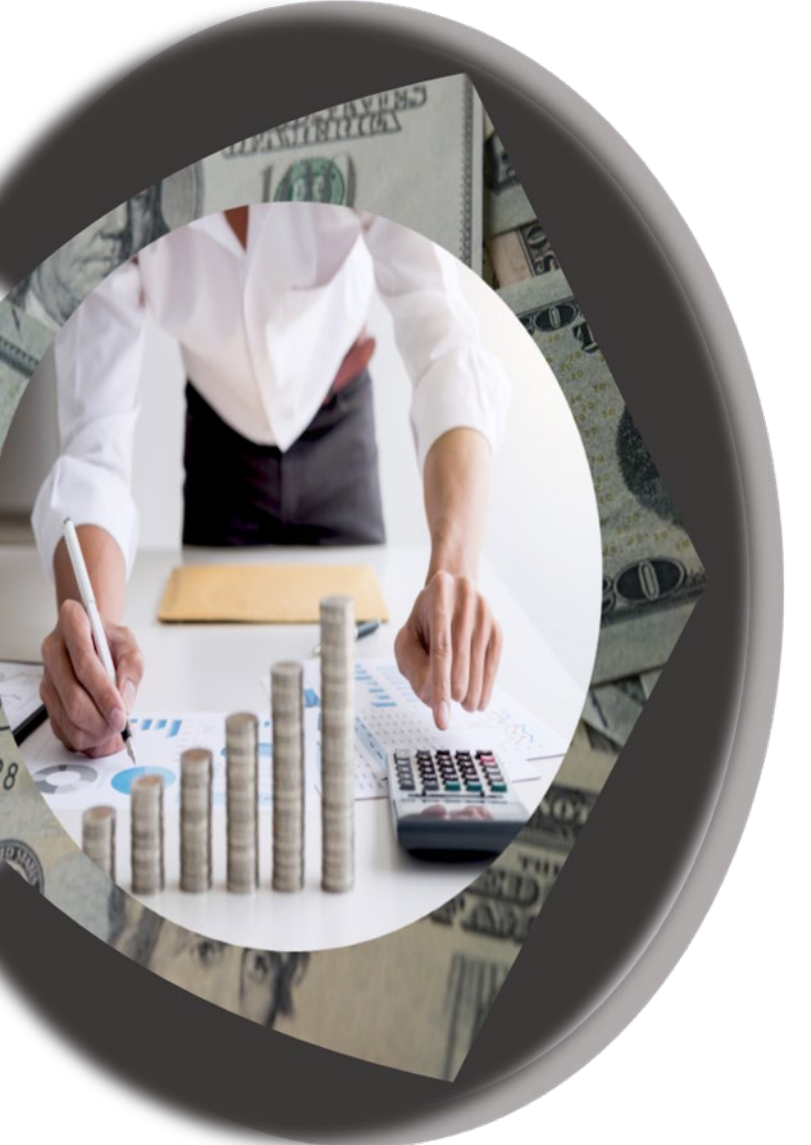

- Summary
- Open Forums
- Support

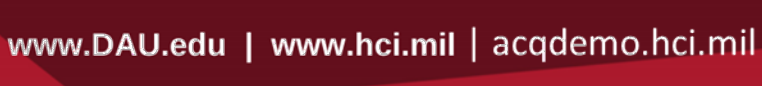

DAU

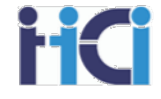

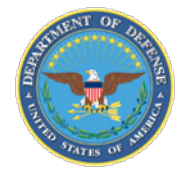

### **Course Summary**

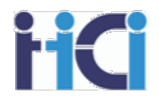

# Knowledge essential to a PPA's effectiveness:

- Understand the organization's Compensation Strategy
- Know your Organization's Business Rules
- Know AcqDemo's Operating procedures
- Data accuracy in the Spreadsheets is essential to compensation calculations
- Know the options available to your pay pool to adjust compensation
- Practice with the spreadsheet to gain familiarity

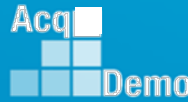

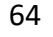

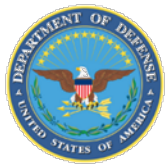

#### **TEAMS Meeting Information:**

To Access training as a TEAMS guest:

- 1. Copy and paste the web link into your web browser Microsoft Edge recommended.
  - a. Be sure you are <u>NOT</u> logged in through your TEAMS or Microsoft Office account when accessing through the web browser.

#### https://teams.microsoft.com/l/meetup-

join/19%3ameeting NzQwY2I3MTktZmI1YS00YWM0LThhY2YtMDI4MDA3ZDIzNGMw%4 Othread.v2/0?context=%7b%22Tid%22%3a%221c21be44-2435-49bf-bc1fcba317187058%22%2c%22Oid%22%3a%22ad5815de-5095-4600-8a86-0164be9d07a8%22%7d When the "Open Microsoft Teams" dialogue box opens, click Cancel.

- 2. Select Continue on this Browser.
- 3. Continue with audioand video options, then enter your name.
- 4. Click Join now.

#### Or call in (audio only)

+1 571-403-9146,,394774786# <tel:+15714039146,,394774786#> United States, Arlington

Phone Conference ID: 394 774 786#

#### Trouble Shooting Tips:

- 1. Clear your web browsers cache: <u>https://support.google.com/accounts/answer/32050?hl=en&co=GENIE.Platform%3DDesktop</u>
- 2. Try using a different web browser.
- 3. If unable to log in through a web browser, use the TEAMs dial-in number to follow along with the session.

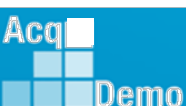

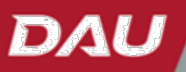

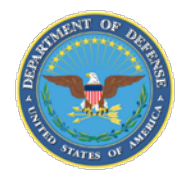

http:/acqdemo.hci.n

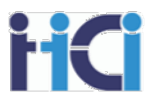

# Remaining 2023 Open Forum Schedule

#### (All Sessions 1pm – 2:30pm ET)

- 21 September: CAS2Net Sub-Panel Meeting and CMS Online
- 28 September: Macro Free Sub Panel Spreadsheet and Macro Free CMS
- 05 October: Discrepancy Reports
- 12 October: Lock/Unlock Supervisor 1, Sub-Pay Pool and Pay Pool
- 19 October: Pay Pool Analysis Tool (PAT)
- 02 November: Initial and Final Upload
- 16 November: Not Final Reports and Data Complete Reports
- 07 December: Grievance/Grievance Window

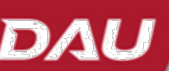

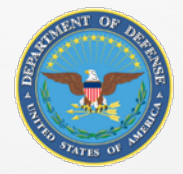

# **Open Forum Questions?**

Erin.Murry@dau.edu

Jerry.Lee@dau.edu AcqDemo.Contact@dau.edu

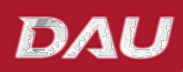

67

**HCI** 

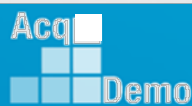

www.DAU.edu | www.hci.mil | acqdemo.hci.mil

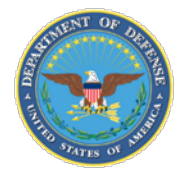

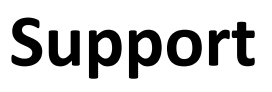

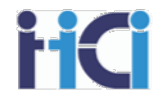

#### AcqDemo Program Office

- Operating Guide
- AcqDemo Website
  - Reference Material
  - Conversion Tool Calculator
- Training
  - Workforce Overview
  - CCAS for Supervisors
  - HR Training
  - Business Rules Development
- Electronic Contact Information
  - acqdemo.hci.mil
  - AcqDemo.Contact@dau.edu
- Cas2Net test site
  - <u>https://cas2net-test.army.mil/</u>

# eLearning

- AcqDemo 101
- Contribution Planning
- Giving and Receiving Feedback
- CCAS Appraisal Feedback for Supervisors
- Writing an Annual Appraisal Self-Assessment
- > CCAS for Employees
- CCAS for Supervisors
- HR Flexibilities
- Understanding the Pay Pool Process
- Spreadsheets Training
- CAS2Net 2.0 for Employees and Supervisors
- CAS2Net 2.0 for Administrators

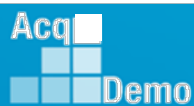

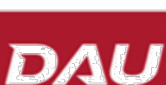

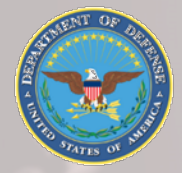

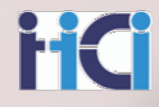

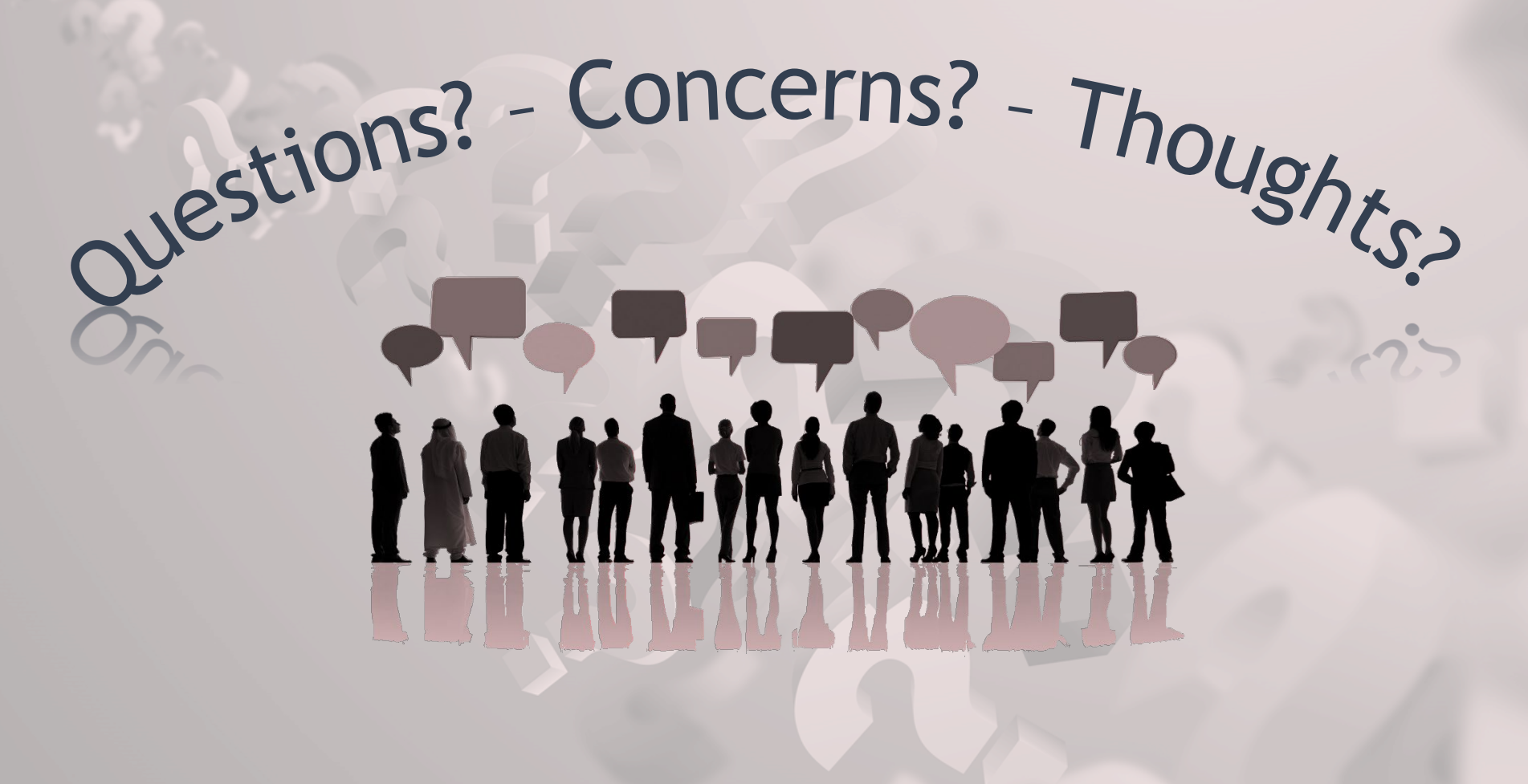

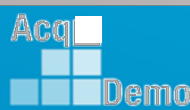

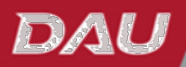

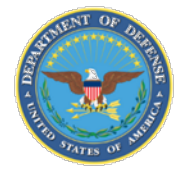

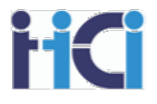

# CCAS Spreadsheets Advanced Functions for Pay Pool Administrators DoD Civilian Acquisition Workforce Personnel Demonstration Project (AcqDemo)

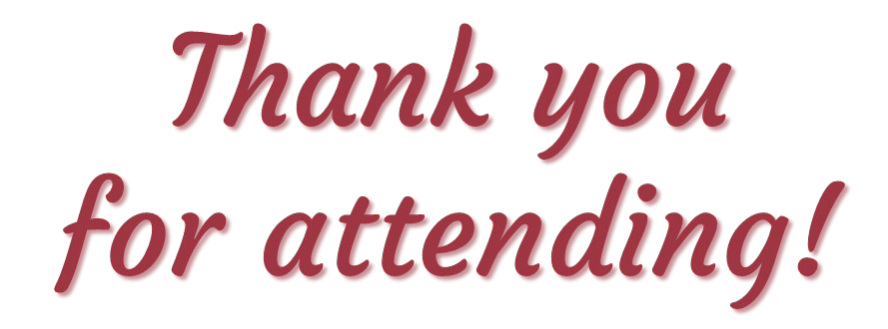

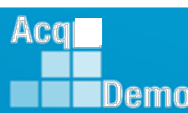

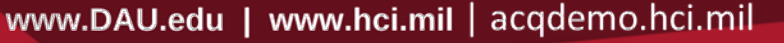